# A STUDY OF BASIC ISP NETWORKING WITH MIKROTIK ROUTER CONFIGURATION

BY

## MD. BABU MIAH ID: 172-15-10035

This Report Presented in Partial Fulfillment of the Requirements for the Degree of Bachelor of Science in Computer Science and Engineering

Supervised By

# Mr. Aniruddha Rakshit

Senior Lecturer Department of CSE Daffodil International University

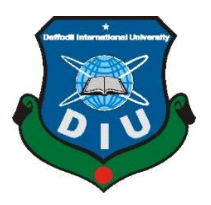

DAFFODIL INTERNATIONAL UNIVERSITY DHAKA, BANGLADESH JANURY 2020

#### **APPROVAL**

This Internship report titled "A Study of Basic ISP Networking with Mikrotik Router Configuration" submitted by "Md. Babu Miah" to the Department of Computer Science and Engineering, Daffodil International University, has been accepted as satisfactory for the partial fulfillment of the requirements for the degree of B.Sc. in Computer Science and Engineering and approved as to its style and contents. The presentation has been held on 08 July, 2020

#### **BOARD OF EXAMINERS**

**Dr. Syed Akhter Hossain Professor and Head** Department of Computer Science and Engineering Faculty of Science & Information Technology Daffodil International University

ahir

Gazi Zahirul Islam Assistant Professor Department of Computer Science and Engineering Faculty of Science & Information Technology Daffodil International University

Vor

Abdus Sattar Assistant Professor Department of Computer Science and Engineering Faculty of Science & Information Technology Daffodil International University

Jaddam

**Dr. Md. Saddam Hossain** Assistant Professor Department of Computer Science and Engineering United International University Chairman

**Internal Examiner** 

**Internal Examiner** 

**External Examiner** 

### DECLARATION

I hereby declare that, this internship report is prepared by me under the supervision of my honorable **Mr. Aniruddha Rakshit, Senior Lecturer, Department of CSE**, Daffodil International University. I also declare that, I collect information from my internship organization Prisma Digital Network Limited, ISP based Corporation, Books, Internet and my friends also.

Supervised by:

Anine Odly Rekshit

Mr. Aniruddha Rakshit Senior Lecturer Department of CSE Daffodil International University

Submitted by:

**Md. Babu Miah** ID: 172-15-10035 Department of CSE Daffodil International University

#### ACKNOWLEDGEMENT

Firstly, I express my heartiest thanks and gratefulness to almighty Allah for His divine blessing make me possible to complete the final year internship successfully.

I am really grateful and wish profound indebtedness to **Mr. Aniruddha Rakshit, Senior Lecturer,** Department of CSE, Daffodil International University, Dhaka. Who has Deep Knowledge & keen interest of supervision in the field of "A Study of Basic ISP Networking with Mikrotik Router Configuration" to carry out this internship. Her endless patience, scholarly guidance, continual encouragement, constant and energetic supervision, constructive criticism, valuable advice, reading many inferior draft and correcting them at all stage have made it possible to complete this internship.

I would like to express heartiest gratitude to **Dr. Syed Akhter Hossain, Professor and Head,** Department of CSE, for his kind help to finish my internship and also to other faculty member and the staff of CSE department of Daffodil International University.

I would like to thank entire course mate in Daffodil International University, who took part in this discuss while completing the course work.

Finally, I must acknowledge with due respect the constant support and patients of parents.

#### ABSTRACT

This internship is on a study of basic ISP networking with Mikrotik Router configuration. Mainly I am working on Mikrotik OS based router configuration. Mikrotik has been established in 1996. This router is mainly easy to use for bandwidth management. Actually a Mikrotik Router is cost-efficient and easy access that can be used for small and big network management. Our Internet Service Provider (ISP) Company especially uses Mikrotik Router in this sector. These functions include IP addressing, IP distribution, Firewall, Nat, Routing, Bandwidth control, Point to Point Tunneling Protocol (PPTP), Domain Name System (DNS) server, Dynamic Host Configuration Protocol (DHCP) server, File Transfer Protocol (FTP) server, Point to Point Protocol Over Ethernet (PPPoE), Hotspot and many other features. In this sector we are using Cisco router, Cabling and Linux operating system etc. Nowadays, people of all over the world use the internet in daily life. A network provides the internet service from computer to computer and other networking devices. So, Networking is so much important fact right now. Nowadays internet is using on Software based application, E-Commerce website, Robotic, Internet of things (IoT). Its use is increasing day by day. They provide various advantages, For example- instant messaging, Parallel computing, Video conference, Interaction with other users using dynamic web pages, Sharing information by using the internet or web.

# TABLE OF CONTENTS

| CONTENTS                                       | PAGE NO  |
|------------------------------------------------|----------|
| Board of examiners                             | i        |
| Declaration                                    | ii       |
| Acknowledgements                               | 111      |
| Abstract                                       | iv       |
| Table of Contents                              | v-vi     |
| List of Figures                                | vii-viii |
| CHAPTER 1: Introduction                        | 1-2      |
| 1.1 Introductions                              | 1        |
| 1.2 Motivation                                 | 1        |
| 1.3 Objectives                                 | 1-2      |
| 1.4 Introduction to the Company                | 2        |
| 1.5 Report Layout                              | 2        |
| CHAPTER 2: Organization                        | 3-4      |
| 2.1 Introduction                               | 3        |
| 2.2 Product for Marketing                      | 3        |
| 2.3 Organizational Structure                   | 4        |
| CHAPTER 3: Internship Roles & Responsibilities | 5-32     |
| 3.1 Daily Task and Activities                  | 5        |
| 3.2 Events and Activities                      | 6        |
| 3.3 Project Task and Activities                | 6        |
| 3.3.1 About IP Address                         | б        |
| 3.3.2 Introduction of Mikrotik                 | 7        |

| 3.3.3 PC Based Installation of Mikrotik Router OS Using VMware | 7-9   |
|----------------------------------------------------------------|-------|
| 3.3.4 Mikrotik Router Configuration                            | 9-13  |
| 3.3.5 Static-IP Configuration in Mikrotik Router               | 13-14 |
| 3.3.6 Queue Configuration                                      | 15-18 |
| 3.3.7 DHCP Server Configuration with Mikrotik Router:          | 18-20 |
| 3.3.8 Bridge Configuration with Mikrotik Router                | 20-22 |
| 3.3.9 Website Blocking Configuration                           | 22-23 |
| 3.4.1 Hotspot Server Configuration                             | 23-26 |
| 3.4.2 PPPoE Server Configuration in Mikrotik Router            | 27-31 |
| 3.4.3 Bind MAC Address                                         | 31-32 |
| CHAPTER 4: Conclusion, Future Career &<br>Opportunities        | 33    |
| 4.1 Conclusion and Discussion                                  | 33    |
| 4.2 Future Career & Opportunities                              | 33    |
| REFERENCES                                                     | 34    |
| APPENDICES                                                     | 35    |

# LIST OF FIGURES

| FIGURES                                                        | PAGE NO |
|----------------------------------------------------------------|---------|
| Figure 2.3. 1: Organization of Prisma Digital Network Limited  | 4       |
| Figure 3.3.3.1: Software Icon for VMware, Mikrotik ISO, Winbox | 7       |
| Figure 3.3.3.2: VMware Workstation                             | 8       |
| Figure 3.3.3.3: Mikrotik OS Command-line interface (CLI) Mode  | 9       |
| Figure 3.3.4.1: Network Topology of Mikrotik                   | 9       |
| Figure 3.3.4.2: Mikrotik Router Interfaces                     | 10      |
| Figure 3.3.4.3: IP Addressing                                  | 10      |
| Figure 3.3.4.4: Domain Name System (DNS) Server                | 11      |
| Figure 3.3.4.5: Network Address Translation from the firewall  | 11      |
| Figure 3.3.4.6: Firewall of Action                             | 12      |
| Figure 3.3.4.7: IP Routing                                     | 12      |
| Figure 3.3.4.8: IP Ping to WinBox Terminal                     | 13      |
| Figure 3.3.5.1: IP Addressing for Static IP                    | 13      |
| Figure 3.3.5.2: TCP/IPv4 Configuration                         | 14      |
| Figure 3.3.5.3: CMD mode of the user's PC                      | 14      |
| Figure 3.3.6.1: Network Topology of Queue Configuration        | 15      |
| Figure 3.3.6.2: Add IP Address                                 | 15      |
| Figure 3.3.6.3: Simple Queues                                  | 16      |
| Figure 3.3.6.4: Address Resolution Protocol (ARP)              | 16      |
| Figure 3.3.6.5: Network Connection Details                     | 17      |
| Figure 3.3.6.6: Network Topology of Parent Concept             | 17      |
| Figure 3.3.6.7: Simple Queues of Parent                        | 18      |
| Figure 3.3.7.1: DHCP Server Interface                          | 19      |

| Figure 3.3.7.2: ARP for DHCP Configuration                       | 19 |
|------------------------------------------------------------------|----|
| Figure 3.3.8.1: Interface List of Bridge                         | 20 |
| Figure 3.3.8.2: Create Bridge Name                               | 20 |
| Figure 3.3.8.3: LAN Configure of Bridge Port                     | 21 |
| Figure 3.3.8.4: Change Interface                                 | 21 |
| Figure 3.3.9.1: Firewall L7 Protocol                             | 22 |
| Figure 3.3.9.2: Firewall Rule                                    | 22 |
| Figure 3.4.1.1: IP Pool Configuration                            | 23 |
| Figure 3.4.1.2: Hotspot Interface                                | 23 |
| Figure 3.4.1.3: Hotspot User Profile                             | 24 |
| Figure 3.4.1.4: Add Hotspot Users                                | 25 |
| Figure 3.4.1.5: Hotspot Active User                              | 25 |
| Figure 3.4.1.6: Hotspot Log In Panel                             | 26 |
| Figure 3.4.1.7: Log in Success in Hotspot                        | 26 |
| Figure 3.4.2.1: Address List for PPPoE Server                    | 27 |
| Figure 3.4.2.2: PPPoE Server                                     | 27 |
| Figure 3.4.2.3: IP Pool Configure for PPPoE Server               | 28 |
| Figure 3.4.2.4: Point-to-Point Protocol (PPP) Profile            | 28 |
| Figure 3.4.2.5: Point-to-Point Protocol (PPP) Secret             | 29 |
| Figure 3.4.2.6: Queue Type for PPPoE Server                      | 29 |
| Figure 3.4.2.7: Simple Queue for PPPoE Server                    | 30 |
| Figure 3.4.2.8: Simple Queue of Advanced Option for PPPoE Server | 31 |
| Figure 3.4.3.1: Interface to General Setting                     | 31 |
| Figure 3.4.3.2: Add Media Access Control (MAC) Address           | 32 |

# CHAPTER 1 Introduction

#### **1.1 Introductions:**

Now this time you can search any Resource through the Internet all over the World. Nowadays a huge number of people use internet Resource and digital technology. We do nothing for internet communication servers. This is why Dynamic Host Configuration Protocol (DHCP) and Domain Name System (DNS) servers are very important for networking Technology. This day is currently working with Small or Large Organization, Bank services, etc. through the software to connect to the Internet. the internet huge use banking services on most of the internet such as Short message service (SMS), Banking online, Debit card service, Credit card Service, Online Transaction etc. When a Organization uses internet, you can easily Communicate and Maintain. This Report is about PC networking, server configuration, server Security, microtic OS based Routers, Firewalls, Bandwidth control, Backholes Links, Wireless access points, Hotspot gateways etc. We can learn to manage the network using simple microtic commands or Winbox graphically.

#### **1.2 Motivation:**

As a Mikrotik Routing system and network Administrator, there's a huge amount of Job post all over the world. I think, Mikrotik Operating system is very easy to use and when Internet Service provider (ISP) Organization use Mikrotik Operating system, then you can easily maintain user or Employ and control and share bandwidth. I think, I can successfully my experience on Mikrotik with the help of Prisma Digital Network Limited.

#### **1.3 Objectives:**

The main Objective of higher Education is to gain Knowledge. I choose an Internship on Networking on mikrotik Platform because Nowadays, a huge amount of job Opportunities all over the world and I gain practical experiences on prisma Digital Network Limited. I will try my level best to present my practical Knowledge Mikrotik Router plays a role in a Data center because in Mikrotik Router Management bandwidth control is very easy. That's why I select this topic for an Internship.

- Install Mikrotik operating system OS base (OS)
- Configure ISP server with Win dox
- Maintain Bandwidth with Win dox
- Maintain user or Employ with Win dox

#### **1.4 Introduction to the Company:**

Prisma Digital Network Limited is the largest Internet Service Provider (ISP) in Bangladesh. At 2005, our company started internet service. We provide internet fix for home and business users according to the need of customer's objective. We have 14 years of support in our country. We are always one step ahead than others in this competitive field and will strive to stay. Our ISP company gives 24/7 customer services and high speed internet service in Bangladesh. Our internet users are always happy to use our services. We work with a variety of national challenge and global association and picked up the stable stage.

#### **1.5 Report Layout:**

#### The report is as follows

Chapter:-1 I Discus the internship, the Inspiration for the internship and the Acquaintance with the organization. Chapter:-2 I Discus IT services and what role Mikrotik has played in the job Market. Chapter:-3 I Discus the day-to-day work and Activities, events and Challenges. Chapter:-4 I have Discus d in detail about Skills, Smart Planning and Reflection. Chapter:-5 I have Discus d the Conclusion and future Opportunities.

# **CHAPTER 2**

#### Organization

#### **2.1 Introduction:**

Prisma Digital Network Limited is one of the best, Largest and oldest ISP company in Bangladesh. The company provides internet service and solution since 2005. Our company uses fiber optic and wireless communication infrastructure and also using highly efficient networking device and technology. Our service team is highly trained and our users are always happy to use our service. Prisma Digital Network Ltd. has very strong security. Professional engineering and management teams are certified and associated. CISCO, JUNIPER, Mikrotik, BDCOM, FREEBSD. Prisma Digital Network Ltd. promotes 2 major platforms internship for education purpose and networking sector.

#### 2.2 Product for Marketing:

Prisma Digital Network Limited is the largest internet service provider (ISP) in Bangladesh. This Organization is one of the most respected Organizations for internship, providing Broadband connections, Information Technology (IT), Relative services and solutions since 2005. The Prisma Digital Network Ltd. 24 hour's service and high-speed data service through the internet. Mostly it offers high-speed internet service to Residential and Corporate customer.

- 1. Network Installation.
- 2. Protected Ring Network.
- 3. Manage Hosting.
- 4. Multiple Upstream.
- 5. ISP Support.
- 6. Corporate level Internet Solution.

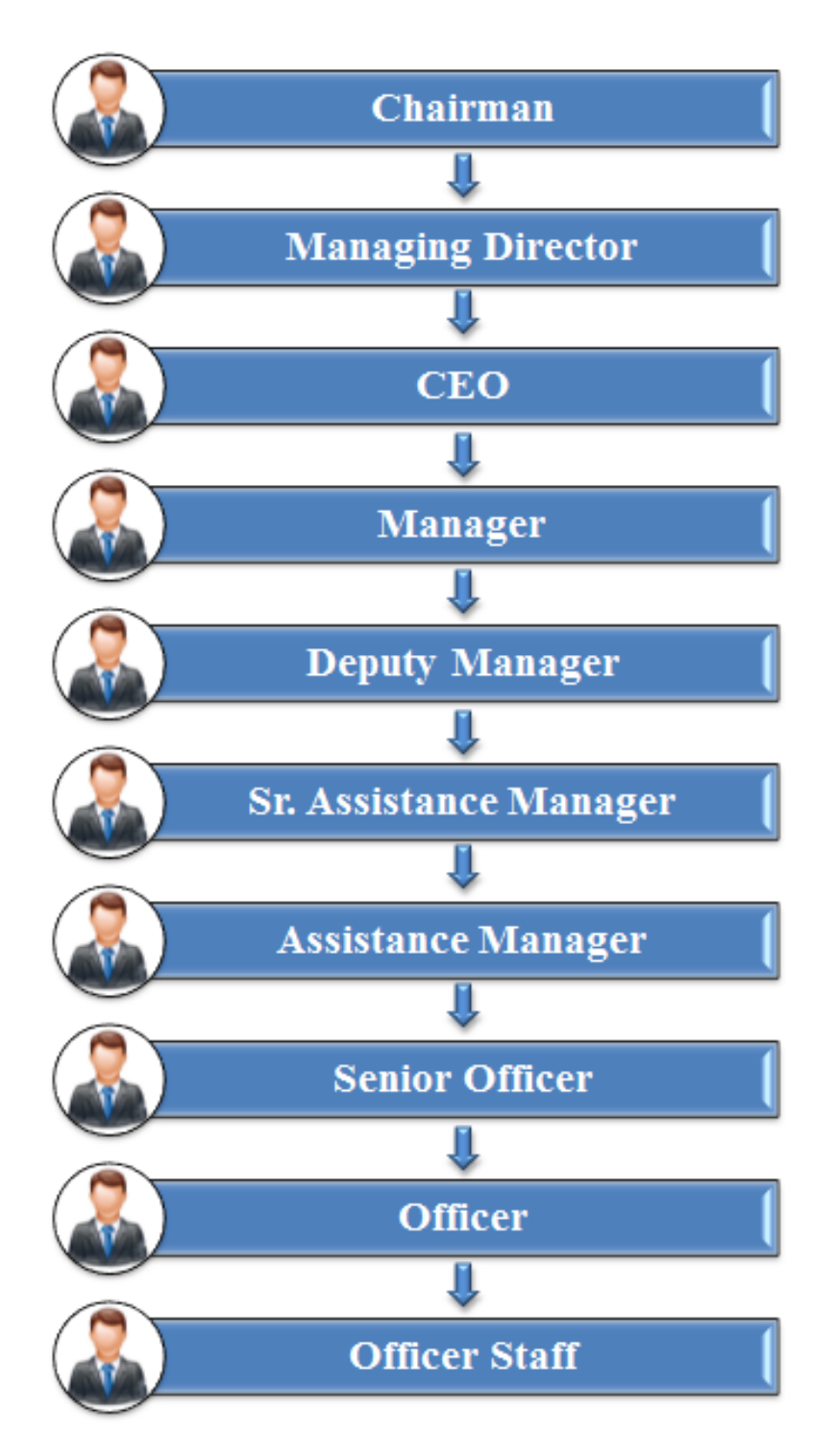

# 2.3 Organizational Structure of Prisma Digital Network Limited:

Figure 2.3.1: Organization of Prisma Digital Network Limited

# **CHAPTER 3**

## **Internship Roles & Responsibilities**

#### **3.1 Daily Task and Activities:**

•Month - 1: In the first month of my internship at Prisma Digital Network Limited I have learned and performed the following tasks:

- □ About IP addresses
- $\hfill\square$  Introduction to Mikrotik OS
- □ Mikrotik Router OS using VMware.
- □ Mikrotik router configuration
- $\Box$  How to configure ISP link
- □ How to configure your LAN Network
- •Month 2: In this month I have learned and performed the following tasks:
  - □ Firewall and NAT Configuration
  - □ Static-IP Configuration
  - □ Queue Configuration
- ●Month 3: In this month of I have learned and performed the following tasks:
  - □ DHCP Server Configuration
  - $\square$  Bridge Mode Configuration
  - □ Website Blocking Configuration
- ●Month 4: In this month of I have learned and performed the following tasks:
  - □ HotsPot Configuration
  - □ PPPoE Server Configuration
  - Bind MAC Address

### **3.2 Events and Activities:**

The main goal is to prepare for the temporary position, when some problems are encountered in the entry-level position; At this point, it is imperative to prepare to solve the problem. Identifying this problem and activators can address it. I have practically learned this internship program from Prism Digital Network Limited and have performed in real-life in the following tasks. □ About IP addresses for all class of IP with Subnet

□ Mikrotik Router and Configuration

□ Learning & understanding about Network Components

#### **3.3 Project Task and Activities:**

 $\Box$  About IP Address

□ Introduction of Mikrotik

#### **3.3.1 About IP Address**

IP means internet protocol. The network defines an IP address in two elements: Part of the community and host range. The IP address contains 4 octets and each octet is eightbit, it means the IP address's total bit is 32. For A class IP, the first octet is a network and the last 3 octets are the host. For 'B' class, the first 2 octets are network and the last 2 octets are hosts, and for 'C' class, first 3 octets are the network and the last octet is the host and D, E classes are multicast.

| Class | Range   | Private IP                        | Public IP                                                                                   |
|-------|---------|-----------------------------------|---------------------------------------------------------------------------------------------|
| Α     | 0-126   | 10.0.0.0 to<br>10.255.255.255     | 1.0.0.0 to 9.255.255.255<br>11.0.0.0 to 126.255.255.255                                     |
| В     | 128-191 | 172.16.0.0 to<br>172.31.255.255   | 128.0.0.0 to 171.255.255.255<br>172.0.0.0 to 172.15.255.255<br>173.0.0.0 to 191.255.255.255 |
| С     | 192-223 | 192.168.0.0 to<br>192.168.255.255 | 192.0.0.0 to 192.167.255.255<br>192.169.0.0 to 192.169.255.255                              |
| D     | 224-239 | N                                 | Iulticast Address                                                                           |
| E     | 240-255 |                                   | Restricted                                                                                  |

# **3.3.2 Introduction of Mikrotik**

Mikrotik is a Latvian company founded in 1996 to develop routers and wireless ISP systems. Mikrotik now provides hardware and software for Internet connection in most countries of the world.

#### 3.3.3 PC Based Installation of Mikrotik Router OS Using VMware

Requirement Software:

- VMware Workstation Application
- MikroTikOS ISO File
- WinBox

Mainly, this software is used for Mikrotik Router management and maintenance.

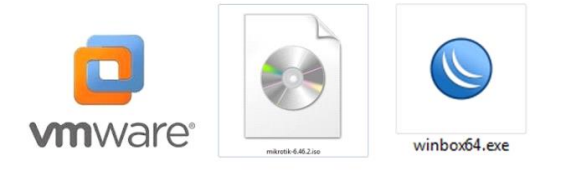

Figure 3.3.3.1: Software Icon for VMware, Mikrotik ISO, Winbox

Here, I am showing the installationguideline step by step:

**Step 1:** First we need to install VMware> open it, then click File> New Virtual Machine> Next> Next> OK.

Step 2:Create a new virtual machine.

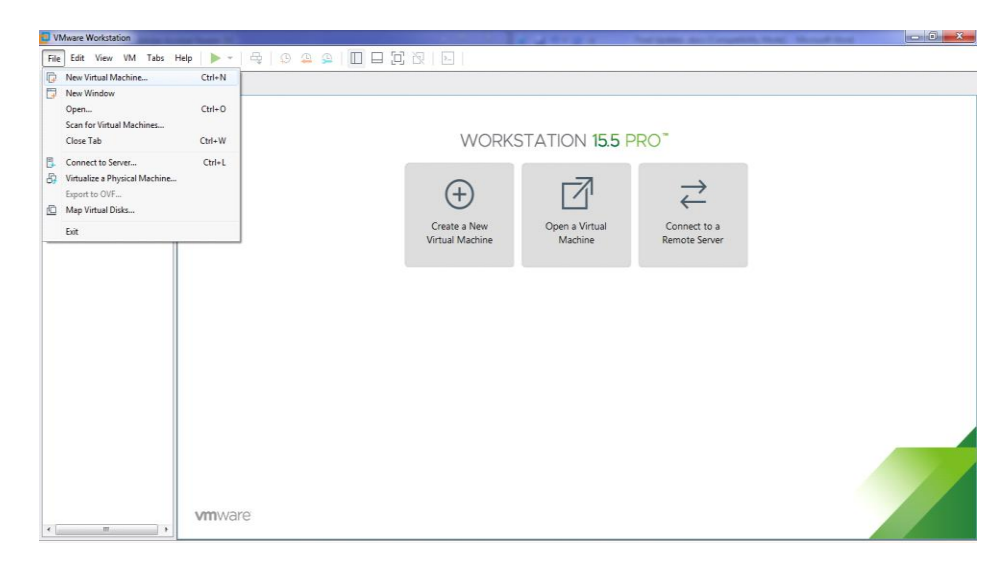

Figure 3.3.3.2: VMware Workstation

Open VMware Workstation and click file option and select a new virtual machine and apply.

**Step 3:**Select virtual machine hardware compatibility and next.**Step 4:**Guest operating system installation>Select, I will install the operating system later>Next.Step 5:Select a guest operating system>Select, Other>Version>other>next. Step 6:Give me a name for the virtual machine and select the file location.>Write a virtual machine name: Example Mikrotik>Location: Example of: C:\Users\MD BABU\Documents\Virtual of: Machines\Mikrotik>Next. Step 7:Select the processor's configuration as needed>Write a Number of processor: Example of: 1>Number of cores per processor: Example of: 1>Next.Step 8:Let's select the range of memory for the virtual machine >Write a Memory for this virtual machine: Example of: 1024 MB>Next. Step 9:Let's select the range of disk capacity for the virtual machine>Write a Maximum disk size (GB): Example of: 10> select split virtual disk into multiple files>Next. Step 10:Specify disk file location>Write a disk file: Example of: Mikrotik.vmdk>Next.Step 11:Ready to create a virtual machine>If I verify the information, click on the Next option.Step 12:Select Virtual Machine settings>Double click, "Edit Virtual Machine settings".Step 13:Edit Virtual Machine settings.>Click on, Add and ok.Step 14:Add hardware wizard>Click on, "Network Adapter>Finish>Ok".Step 15:Now select ISO file and > virtual machine name and also choose a location, where the machine will be installed >. Hardware requirement >Select all with, "press 'a'>press 'n'>press 'y'>Enter".

Step 15:Install successful Mikrotik OS.

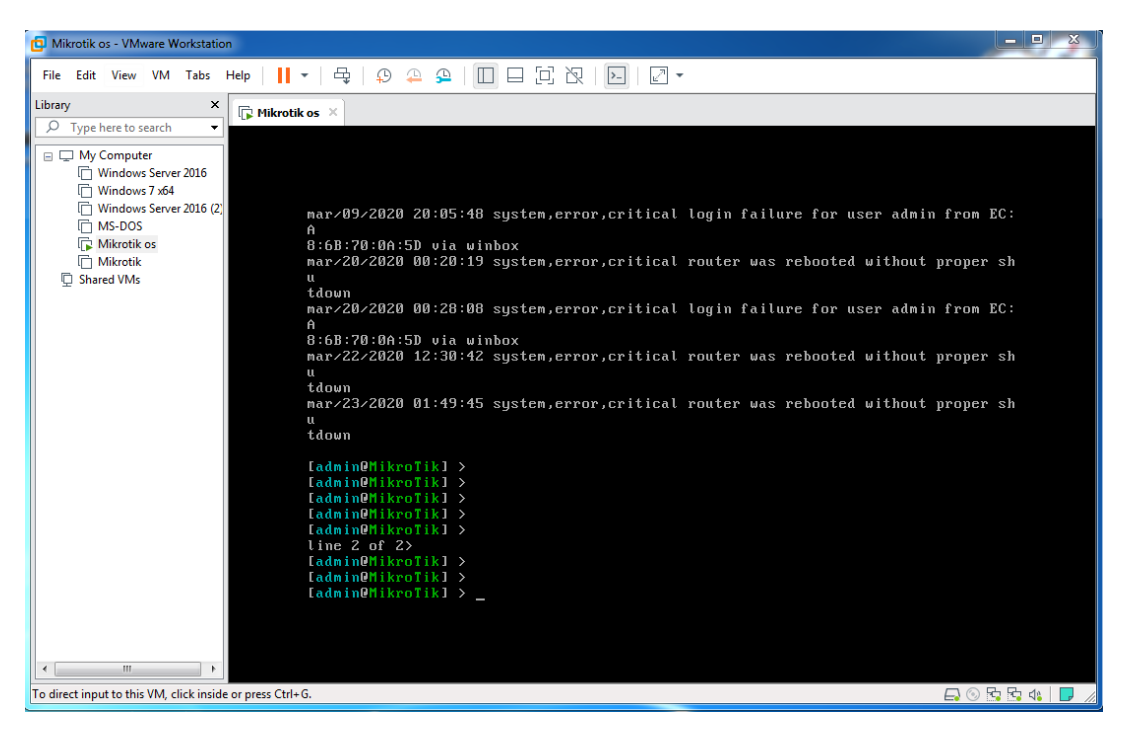

Figure 3.3.3.3: Mikrotik OS Command-line interface (CLI) Mode

#### 3.3.4 Mikrotik Router Configuration:

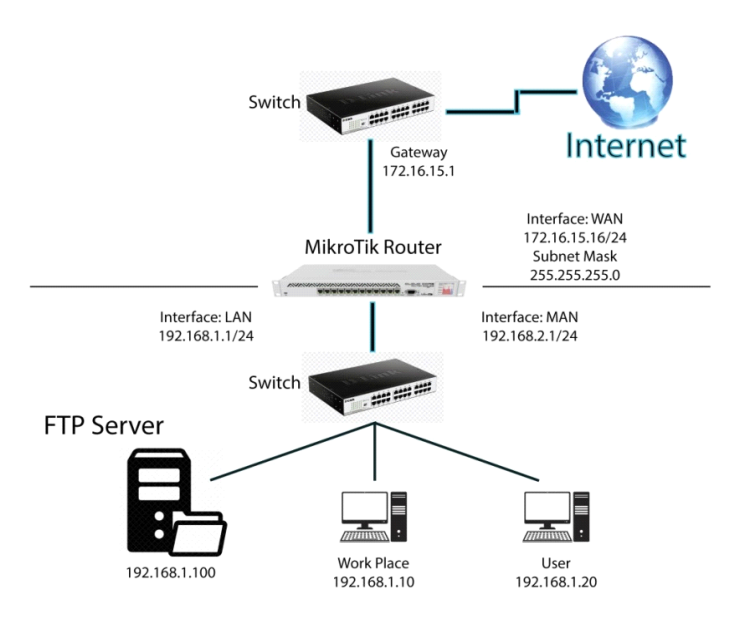

Figure 3.3.4.1: Network Topology of Mikrotik

First open the Winbox software, type the username "admin" and enter without any password.

Step 1: First, let's specify the name of the port of the Mikrotik router.

Figure 3.3.4.2: Mikrotik Router Interfaces

First we define the name of each interface. I type in the way the name is given in the picture above.

**Step 2:** To configure the Mikrotik Router, apply the IP address provided by the ISP cutter to the specified Ethernet port and apply IPs for the local area network and the metropolitan area network.

| 0   | admin@00:0C:29: | :A0:        | 5E:B3 (MikroTik) - WinBox ∨6.46.2 on | x86 (x86) |     |             |              |            |                 |         |         |
|-----|-----------------|-------------|--------------------------------------|-----------|-----|-------------|--------------|------------|-----------------|---------|---------|
| Se  | ssion Settings  | Das         | nboard                               |           |     |             |              |            |                 |         |         |
| ø   | C* Safe Mode    | е           | Session: 00:0C:29:A0:5E:B3           |           |     |             |              |            |                 |         | 🔳 🛅     |
|     | 🔏 Quick Set     |             | Address List                         |           | -   |             |              | Address <1 | 72.16.15.16/24> |         |         |
|     | CAPsMAN         |             | + - < x 🗂 🖷                          |           |     | [           | Find         | Addresse   | 172 16 15 16/2  |         | OK      |
|     | Interfaces      |             | Address                              | ode I     |     | face        |              | nuareaa.   | 172.10.13.10/2- | _       |         |
|     | Wireless        |             | P192.168.2.1/24 192.1                | 68.2.0 e  | the | met-3 (MAN) |              | Network:   | 172.16.15.0     | <b></b> | Cancel  |
|     | 🕌 🚆 Bridge      |             | 192.168.1.1/24                       | 68.1.0 e  | the | met-1 (LAN) |              | Interface: | ethemet-2 (WAN  | I) Ŧ    | Apply   |
|     | 📑 PPP           |             |                                      | 6.10.U E  | tne | met-2 (WAN) |              |            |                 |         | Disable |
|     | °t¦8 Mesh       |             |                                      |           |     | Address <1  | 92.168.2.1/2 | •>         |                 |         | 0.000.0 |
|     | 255 IP          | $[ \  \  ]$ |                                      |           |     | Address     | 102 100 2 1  | /2/        |                 |         | Comment |
|     | MPLS            | $\uparrow$  |                                      |           |     | Address.    | 132.100.2.1. |            |                 |         | Сору    |
|     | ≝ IPv6          | $\[ \]$     |                                      |           |     | Network:    | 192.168.2.0  | <b>^</b>   | Cancel          |         | Remove  |
|     | 😹 Routing       | $\[ \]$     | Address <192.168.1.1/24>             |           | 1   | Interface:  | ethemet-3 (N | IAN) 🔻     | Apply           |         |         |
|     | System          | 1           | Address: 192 168 1 1/24              | OK        | 1   |             |              |            | Disable         |         |         |
|     | 🙊 Queues        |             | 7001033. 132.100.1.1724              |           | L   |             |              |            | Comment         |         |         |
|     | Files           |             | Network: 192.168.1.0                 | Cancel    | H   | -           |              |            | Commeric        |         |         |
|     | 📄 Log           |             | Interface: ethemet-1 (LAN) 🔻         | Apply     | Ŀ   |             |              |            | Сору            |         |         |
|     | 🥵 RADIUS        |             |                                      | Disable   | L   |             |              |            | Remove          |         |         |
|     | 💥 Tools         | $[ \ ]$     |                                      | 0.000.0   | L   | enabled     |              |            |                 |         |         |
|     | 📰 New Teminal   |             |                                      | Comment   | L   | ·           |              |            |                 |         |         |
| ×   | Jama LoRa       |             |                                      | Сору      | L   |             |              |            |                 |         |         |
| B   | <b>∢</b> Dot1X  |             |                                      | Remove    | 1   |             |              |            |                 |         |         |
| Vin | 🕓 Dude          | $\[ \]$     | enabled                              |           | 1   |             |              |            |                 |         |         |
| >   | 🖳 KVM           |             | L.                                   |           | 1   |             |              |            |                 |         |         |

Figure 3.3.4.3: IP Addressing

To create an IP address, first you have to go from IP to Address, then click on the Add button, input the data as shown in the picture above, and click OK.

Step 3: Let's connect Domain Name System (DNS) server.

| 📎 admin@00:0C:29:A0:5E:B3 (MikroTik) - WinBox v6.46.2 on x86 (x86) |              |                              |                       |          |  |  |  |  |  |  |
|--------------------------------------------------------------------|--------------|------------------------------|-----------------------|----------|--|--|--|--|--|--|
| Session Settings Das                                               | ARP          |                              |                       |          |  |  |  |  |  |  |
| Safe Mode                                                          | Accounting   | 3                            |                       | <b>a</b> |  |  |  |  |  |  |
| 🔏 Quick Set                                                        | Addresses    | DNS Settings                 |                       |          |  |  |  |  |  |  |
| CAP\$MAN                                                           | DHCP Client  | Severa                       | 8 8 8 8               | OK       |  |  |  |  |  |  |
| 🕅 Interfaces                                                       | DHCP Relay   |                              | •••••                 |          |  |  |  |  |  |  |
| Wireless                                                           | DHCP Server  | Dynamic Servers:             |                       | Cancel   |  |  |  |  |  |  |
| 📲 🖁 Bridge                                                         | DNS          |                              | Allow Remote Requests | Apply    |  |  |  |  |  |  |
| E PPP                                                              | Firewall     | Max UDP Packet Size:         | 4096                  | Static   |  |  |  |  |  |  |
| °t¦8 Mesh                                                          | Hotspot      | Query Server Timeout:        | 2.000 s               | Cache    |  |  |  |  |  |  |
| 말 P P                                                              | IPsec        | Ourse Tatal Transiti         | 10.000                |          |  |  |  |  |  |  |
| MPLS N                                                             | Kid Control  | Query Total Timeout:         | 10.000 s              |          |  |  |  |  |  |  |
| ve IPv6 ►                                                          | Neighbors    | Max. Concurrent Queries:     | 100                   |          |  |  |  |  |  |  |
| 🔀 Routing 🗅                                                        | Packing      | Max Concurrent TCP Sessions: | 20                    |          |  |  |  |  |  |  |
| 💮 System 🗅                                                         | Pool         |                              | 20                    |          |  |  |  |  |  |  |
| Queues                                                             | Routes       | Cache Size:                  | 2048 KiB              |          |  |  |  |  |  |  |
| Files                                                              | SMB          | Cache Max TTL:               | 7d 00:00:00           |          |  |  |  |  |  |  |
| E Log                                                              | SNMP         | Cache Used:                  | 19 KiB                |          |  |  |  |  |  |  |
| A RADIUS                                                           | Services     |                              |                       |          |  |  |  |  |  |  |
| 📉 📉 Tools                                                          | Settings     |                              |                       |          |  |  |  |  |  |  |
| 📰 New Terminal                                                     | Socks        |                              |                       |          |  |  |  |  |  |  |
| 🔀 🔚 LoRa                                                           | TFTP         |                              |                       |          |  |  |  |  |  |  |
| 💑 🚸 Dot1X                                                          | Traffic Flow |                              |                       |          |  |  |  |  |  |  |
| 🗧 🕲 Dude 🛛 🗅                                                       | UPnP         |                              |                       |          |  |  |  |  |  |  |
| KVM                                                                | Web Proxy    |                              |                       |          |  |  |  |  |  |  |

Figure 3.3.4.4: Domain Name System (DNS) Server

From IP to DNS, click on add button from here and click OK with the required server IP.

Step 4: Let's configure the Network Address Translation (NAT) from the firewall.

| Sadmin@00:0C:29:A0:5 | E:B3 (MikroTik) - WinBo | : v6.46.2 on x86 (x86)                                                               |
|----------------------|-------------------------|--------------------------------------------------------------------------------------|
| Session Settings Das | ARP                     |                                                                                      |
| ら 🖓 Safe Mode        | Accounting              | 83 🗖 📾                                                                               |
| 🔏 Quick Set          | Addresses               | Firewall                                                                             |
| CAPsMAN              | DHCP Client             | Filter Rules NAT Mangle Raw Service Ports Connections Address Lists Layer7 Protocols |
| im Interfaces        | DHCP Relay              | + - V X C V OO Reset Counters OO Reset All Counters                                  |
| 🚊 Wireless           | DHCP Server             | # Action Chain Src. Address Dst. Address Proto Src. Port Dst. Port                   |
| 📲 📲 Bridge           | DNS                     | 0 ≓ll masquerade srcnat                                                              |
| eta PPP              | Firewall                |                                                                                      |
| °t\$ Mesh            | Hotspot                 | General Advanced Extra Action Statistics                                             |
| 255 IP 1             | IPsec                   | Concrete Advanced Extra Action statistics OK                                         |
| 🧷 MPLS 🗈 🗅           | Kid Control             | Chain: srcnat  Cancel                                                                |
| v IPv6 ►             | Neighbors               | Src. Address: Apply                                                                  |
| 🔀 Routing 🛛 🗅        | Packing                 | Dst. Address:                                                                        |
| Ostem ►              | Pool                    |                                                                                      |
| Queues               | Routes                  | Protocol:                                                                            |
| Files                | SMB                     | Src. Port: Copy                                                                      |
| E Log                | SNMP                    | 1 item (1 sele Dst. Port: The Remove                                                 |
| A RADIUS             | Services                | Any. Port:                                                                           |
| 🄀 Tools 🗈            | Settings                | In Interface:                                                                        |
| New Terminal         | Socks                   |                                                                                      |
| 🔀 🏣 LoRa             | TFTP                    | Out. Interrace: etnemet-2 (WAN)                                                      |
| 🞽 🕪 Dot 1X           | Traffic Flow            | In. Interface List:                                                                  |
| 🗧 🔘 Dude 🛛 🗎         | UPnP                    |                                                                                      |
| 📻 🔜 KVM              | Web Proxy               |                                                                                      |

Figure 3.3.4.5: Network Address Translation from the firewall

To configure Nat, first go to IP, firewall, click on next Nat, select chain in general options, select source net and out interface wan, click apply, click OK.

Step 5:Here the masquerade selected from the action options.

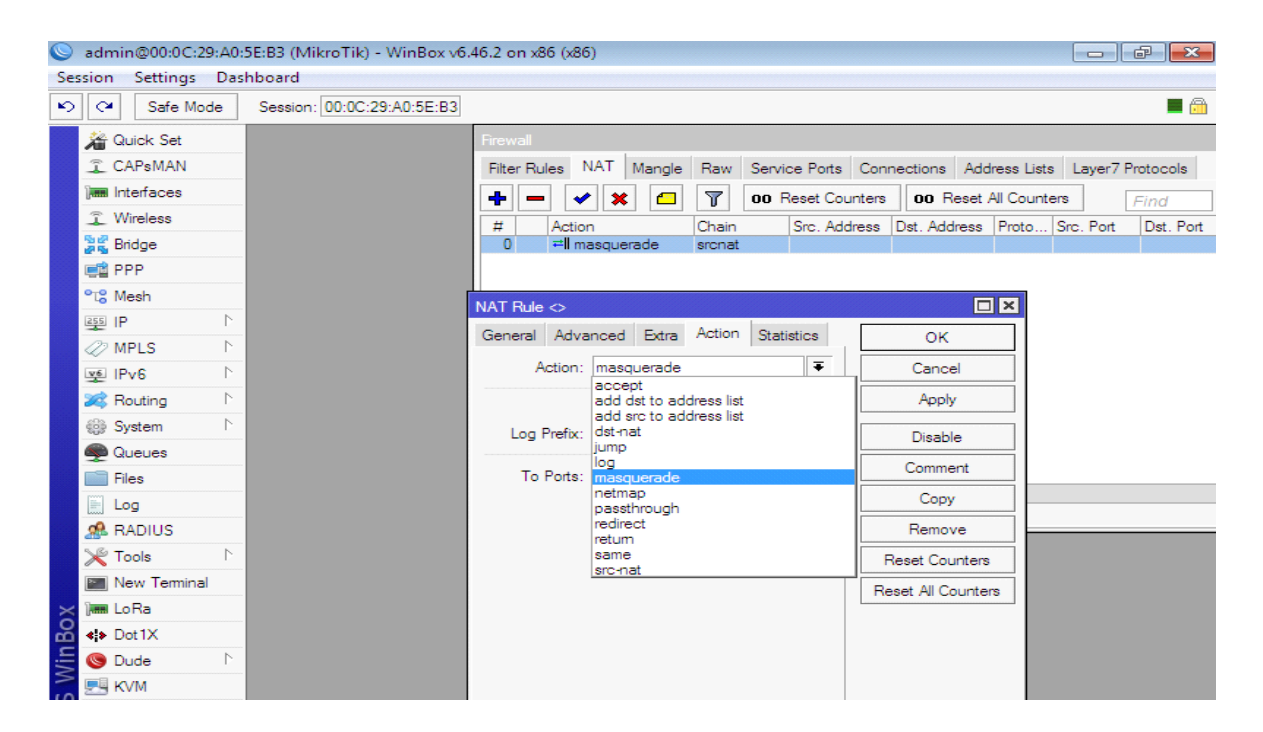

Figure 3.3.4.6: Firewall of Action

Next, click on, "Action>Select=masquerade>Apply>Ok".

Step 6:Let's configure the IP address to routes.

| admin@00:0C:29:A0:5    | iE:B3 (MikroTik) - WinBo | x v6.46.2 on x86 (x86)                                                                      |            |     |
|------------------------|--------------------------|---------------------------------------------------------------------------------------------|------------|-----|
| Session Settings Das   | ARP                      |                                                                                             |            |     |
| Safe Mode              | Accounting               | 83                                                                                          | 📕 🔂        | ì   |
| 🔏 Quick Set            | Addresses                | Route List                                                                                  |            |     |
| CAPsMAN                | DHCP Client              | Routes Nexthops Rules VRF                                                                   |            |     |
| Interfaces             | DHCP Relay               |                                                                                             |            |     |
| 🔔 Wireless             | DHCP Server              | Dst. Address / Gateway                                                                      | Distance R | Roi |
| 📲 🖁 Bridge             | DNS                      | AS 0.0.0.0/0 172.16.15.1 reachable ethemet-2 (WAN)                                          | 1          | _   |
| E PPP                  | Firewall                 | DAC  172.16.15.0/24 ethemet-2 (WAN) reachable DAC  192.168.1.0/24 ethemet-1 (LAN) reachable | 0          |     |
| °t <mark>8</mark> Mesh | Hotspot                  | DAC > 192.168.2.0/24 ethemet-3 (MAN) reachable                                              | 0          |     |
| IP N                   | IPsec                    | Rente (0.0.0.0/0)                                                                           |            |     |
| 🥔 MPLS 🗈 🗅             | Kid Control              | General Attributes                                                                          |            |     |
| VE IPv6                | Neighbors                | Athones                                                                                     |            |     |
| 😹 Routing 🗈 🗈          | Packing                  | Dst. Address: 0.0.0.0/0                                                                     |            | _   |
| ∰ System ト             | Pool                     | Gateway: 172.16.15.1 ▼ reachable ethemet-2 (WAN)                                            |            |     |
| 🙊 Queues               | Routes                   | Charle Colouren                                                                             |            | _   |
| Files                  | SMB                      | Check Gateway:                                                                              |            |     |
| E Log                  | SNMP                     | Type: unicast                                                                               |            | _   |
| A RADIUS               | Services                 | Distance: 1                                                                                 |            | _   |
| 🄀 Tools 🗈 🗎            | Settings                 | Scope: 30                                                                                   |            | _   |
| 📰 New Terminal         | Socks                    |                                                                                             |            | _   |
| 🔀 🛲 LoRa               | TFTP                     | Target Scope: 10                                                                            |            | _   |
| Dot 1X                 | Traffic Flow             | Routing Mark:                                                                               |            | _   |
| 🗧 🎯 Dude 🛛 🗅           | UPnP                     | Pref. Source:                                                                               |            |     |
| 🔁 🔜 кум                | Web Proxy                |                                                                                             |            |     |

Figure 3.3.4.7: IP Routing

Now, click on, "IP>Routes>Routes>Add>General>Gateway: Example of: 172.16.15.1>Apply>Ok".

**Step 7:**Check whether the router has internet or Command-line interface (CLI) appliance on the terminal option of the router.

| 0      | Seadmin@00:0C:29:A0:5E:B3 (MikroTik) - WinBox v6.46.2 on x86 (x86) |         |                                                                     |            |  |  |  |  |  |  |  |
|--------|--------------------------------------------------------------------|---------|---------------------------------------------------------------------|------------|--|--|--|--|--|--|--|
| Ses    | Session Settings Dashboard                                         |         |                                                                     |            |  |  |  |  |  |  |  |
| Ю      | C* Safe Mod                                                        | е       | Session: 00:0C:29:A0:5E:B3                                          | <b>—</b> 🗎 |  |  |  |  |  |  |  |
|        | 🔏 Quick Set                                                        |         | Terminal                                                            |            |  |  |  |  |  |  |  |
|        | CAPsMAN                                                            |         |                                                                     | •          |  |  |  |  |  |  |  |
|        | Interfaces                                                         |         | MMM MMM KKK TITITITIT KKK                                           |            |  |  |  |  |  |  |  |
|        | Wireless                                                           |         | NDUM NUMM KKK TITITITITI KKK                                        |            |  |  |  |  |  |  |  |
|        | Bridge                                                             |         | MMM MMMM MMM III KKK KKK RRRRR 0000000 TTT III KKK KKK              |            |  |  |  |  |  |  |  |
|        | PPP                                                                |         | MMM MMM III KKK KKK RRRRRR 000 000 TTT III KKK KKK                  |            |  |  |  |  |  |  |  |
|        | °T <sup>°</sup> Mesh                                               |         | MMM MMM III KKK KKK RRR RRR 000000 TIT III KKK KKK                  |            |  |  |  |  |  |  |  |
|        | 255 IP                                                             | Þ       | MikroTik RouterOS 6.46.2 (c) 1999-2020 http://www.mikrotik.com/     |            |  |  |  |  |  |  |  |
|        |                                                                    |         |                                                                     |            |  |  |  |  |  |  |  |
|        |                                                                    |         | ROUTER HAS NO SOFTWARE KEY                                          |            |  |  |  |  |  |  |  |
|        |                                                                    | 1<br>b  |                                                                     |            |  |  |  |  |  |  |  |
|        | 24 Routing                                                         | 1.      | You have 4h9m to configure the router to be remotely accessible,    |            |  |  |  |  |  |  |  |
|        | System                                                             | P       | and to enter the key by pasting it in a Telnet window or in Winbox. |            |  |  |  |  |  |  |  |
|        | 🗬 Queues                                                           |         | See www.mikrotik.com/key for more details.                          |            |  |  |  |  |  |  |  |
|        | Files                                                              |         |                                                                     |            |  |  |  |  |  |  |  |
|        | E Log                                                              |         | Current installation "software ID": T101-KB79                       |            |  |  |  |  |  |  |  |
|        | 🧟 RADIUS                                                           |         | ricade prebb inder do donornae.                                     |            |  |  |  |  |  |  |  |
|        | 💥 Tools                                                            | $\land$ | [admin@MikroTik] >                                                  |            |  |  |  |  |  |  |  |
|        | New Terminal                                                       |         | [admin@MikroTik] >                                                  |            |  |  |  |  |  |  |  |
| $\sim$ | lenn LoRa                                                          |         | [admin@MikroTik] > ping 172.16.15.1                                 |            |  |  |  |  |  |  |  |
| 2      | eta Dot1X                                                          |         | SEQ HOST SIZE TTL TIME STATUS                                       |            |  |  |  |  |  |  |  |
| in     | Dude                                                               | 1       | 1 172.16.15.1 56 64 3ms                                             |            |  |  |  |  |  |  |  |
| $\geq$ |                                                                    |         | 2 172.16.15.1 56 64 3ms                                             |            |  |  |  |  |  |  |  |
| in     |                                                                    |         |                                                                     | •          |  |  |  |  |  |  |  |

Figure 3.3.4.8: IP Ping to WinBox Terminal

Microtic Router Configuration Completed Now an IP Pink Marriage will see if the configuration is OK. First we have to go to the new terminal. Now type and enter as in the picture above.

## **3.3.5 Static-IP Configuration in Mikrotik Router:**

**Step 1:** The LAN IP address is assigned first.

| 0   | admin@00:0C:29 | 9:A0:   | 5E:B3 (MikroTik) - WinBox v6.46.2 or | n x86 (x86) |     |             |              |            |                 |      |          |
|-----|----------------|---------|--------------------------------------|-------------|-----|-------------|--------------|------------|-----------------|------|----------|
| Se  | ssion Settings | Das     | hboard                               |             |     |             |              |            |                 |      |          |
| ю   | Call Safe Mod  | le      | Session: 00:0C:29:A0:5E:B3           |             |     |             |              |            |                 |      | <b>a</b> |
|     | Ruick Set      |         | Address List                         |             |     |             |              | Address <1 | 72.16.15.16/24> |      |          |
|     | CAPSMAN        |         | + X 🗆 🍸                              |             |     | [           | Find         | Address:   | 172.16.15.16/2  | 4    | ОК       |
|     | Interfaces     |         | Address V Netw                       | vork In     | erf | face        | <b>_</b>     |            | 170 10 15 0     |      |          |
|     | Wireless       |         | 192.168.2.1/24                       | 168.2.0 et  | her | met-3 (MAN) |              | Network:   | 172.16.15.0     |      | Cancel   |
|     | 📲 🖁 Bridge     |         |                                      | 168.1.0 et  | her | met-1 (LAN) |              | Interface: | ethemet-2 (WAI  | ¥) ∓ | Apply    |
|     | 📑 PPP          |         | TT 1/2.16.15.16/24 1/2.              | 16.15.U et  | ner | met-2 (WAN) |              |            |                 |      | Diaphla  |
|     | °t¦8 Mesh      |         |                                      |             |     | Address <1  | 92 168 2 1/2 | 4>         |                 |      | Disable  |
|     | 255 IP         | $\land$ |                                      |             |     |             |              |            |                 |      | Comment  |
|     | MPLS           | 1       |                                      |             |     | Address:    | 192.168.2.1  | /24        | ОК              |      | Сору     |
|     | yé IPv6        | 1       |                                      |             |     | Network:    | 192.168.2.0  | <b>•</b>   | Cancel          |      | Remove   |
|     | 🔀 Routing      | 1       | Address <192.168.1.1/24>             |             | 1   | Interface:  | ethemet-3 (I | MAN) ₹     | Apply           |      |          |
|     | System         | 1       | Addmas: 192 168 1 1/24               | OK          | L   |             |              |            | Disable         |      |          |
|     | 🙊 Queues       |         | Address. 132.105.1.1724              |             | L   |             |              |            | Comment         |      |          |
|     | Files          |         | Network: 192.168.1.0                 | Cancel      | L   |             |              |            | Comment         |      |          |
|     | E Log          |         | Interface: ethemet-1 (LAN) <b>F</b>  | Apply       | L   |             |              |            | Сору            |      |          |
|     | 🧟 RADIUS       |         |                                      | Dieable     |     |             |              |            | Remove          |      |          |
|     | 💥 Tools        | $\land$ |                                      | Disable     |     | enabled     |              |            |                 |      |          |
|     | New Terminal   |         |                                      | Comment     |     | ·           |              |            |                 |      |          |
| ×   | Jam LoRa       |         |                                      | Сору        |     |             |              |            |                 |      |          |
| B   | ♦ Dot 1X       |         |                                      | Remove      |     |             |              |            |                 |      |          |
| Vin | 🕲 Dude         | 1       | enabled                              |             |     |             |              |            |                 |      |          |
| >   | 🛃 KVM          |         | 1 <u>.</u>                           |             | 1   |             |              |            |                 |      |          |

Figure 3.3.5.1: IP Addressingfor Static IP

To create an IP address, first you have to go from IP to Address, then click on the Add button, input the data as shown in the picture above, and click OK.

Step 2: Apply to a static IP user's personal computer.

|                                                                                                    |                                                                                                    | Local Area Connection Properties                                                                                                    |
|----------------------------------------------------------------------------------------------------|----------------------------------------------------------------------------------------------------|----------------------------------------------------------------------------------------------------|
| 🔾 🗢 🛒 🕨 Control Panel                                                                                                    | <ul> <li>Network and Internet</li> </ul>                                                                                                    | ork Conr Networking                                                                                                    |
| Organize 🔻 Disable this net                                                                                                    | vork device Diagnose this con                                                                                                    | nnection Connect using:                                                                                                    |
| Bluetooth Network Con<br>Disabled<br>Bluetooth Device (Perso                                                                                                    | nection Local Are<br>onal Area Ketwork<br>Realtek P                                                                                                    | 28 Conne Peter Pule GBE Family Controller Configure Configure Configure                                                                                                    |
| Internet Protocol Version 4 (TCP/<br>General<br>You can get IP settings assigned<br>this capability. Otherwise, you m<br>for the appropriate IP settings.<br>Obtain an IP address autom<br>Obtain an IP address autom<br>UP address:<br>Subnet mask:<br>Default gateway: | Pv4) Properties         Pv4           automatically if your network supports do ask your network administrator         atcally           it         192, 168, 1, 50           255, 255, 255, 0         192, 168, 1, 1 | Centre of the second second s |
| Obtain DNS server address     Obtain DNS server address     O     Use the following DNS server                                                                                                    | automatically<br>r addresses:                                                                                                    | OK Cancel                                                                                                    |
| Preferred DNS server:<br>Alternate DNS server:                                                                                                    | 124.6.224.4<br>8.8.8.8                                                                                                    |                                                                                                    |
| Validate settings upon exit                                                                                                    | Advanced                                                                                                    |                                                                                                    |

Figure 3.3.5.2: TCP/IPv4 Configuration

To configure the static IP, first go to PC Settings Next Network Next Change Address Setting Next Local Area Connection Next Properties Next Double click on IPv4 and input data as shown above and click Apply OK.

**Step 2:** Let's check the user's Internet through the command prompt(Executable name: **cmd**.exe).

| C:\Windows\system32\cmd.exe - ping 192.168.1.1 -t                                                                                                    |          |
|----------------------------------------------------------------------------------------------------|----------|
| Microsoft Windows [Version 6.1.7601]<br>Copyright (c) 2009 Microsoft Corporation. All rights reserved.                                                                                                    | <u>_</u> |
| C:\Users\MD BABU>ping 192.168.1.1 -t                                                                                                    |          |
| Pinging 192.168.1.1 with 32 bytes of data:<br>Reply from 192.168.1.1: bytes=32 time<1ms TTL=64<br>Reply from 192.168.1.1: bytes=32 time<1ms TTL=64<br>Reply from 192.168.1.1: bytes=32 time<1ms TTL=64<br>Reply from 192.168.1.1: bytes=32 time<1ms TTL=64<br>Reply from 192.168.1.1: bytes=32 time<1ms TTL=64<br>Reply from 192.168.1.1: bytes=32 time<1ms TTL=64<br>Reply from 192.168.1.1: bytes=32 time<1ms TTL=64<br>Reply from 192.168.1.1: bytes=32 time<1ms TTL=64<br>Reply from 192.168.1.1: bytes=32 time<1ms TTL=64<br>Reply from 192.168.1.1: bytes=32 time<1ms TTL=64<br>Reply from 192.168.1.1: bytes=32 time<1ms TTL=64<br>Reply from 192.168.1.1: bytes=32 time<1ms TTL=64<br>Reply from 192.168.1.1: bytes=32 time<1ms TTL=64 |          |
|                                                                                                    |          |

Figure 3.3.5.3: CMD mode of the user's PC

Press the PC start button> search> CMD and inter>ping 192.168.1.1 –t inter. **3.3.6 Queue Configuration:** 

The best way to manage the bandwidth of all types of IP allocation systemis to configure a queue.

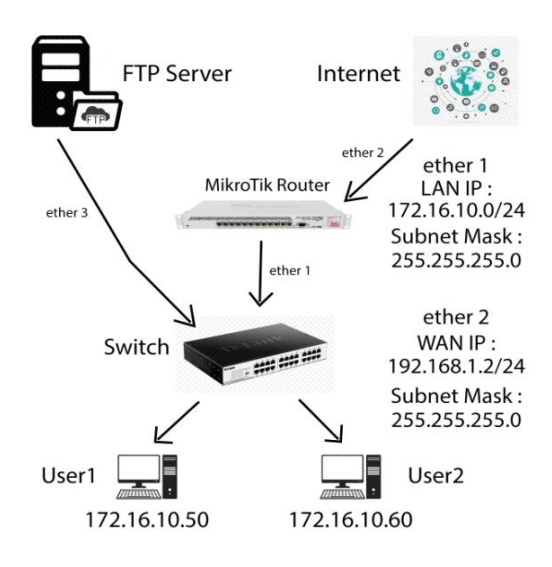

Figure 3.3.6.1: Network Topology of Queue Configuration

User1: 5MB Upload and 5MB Download

User2: 8MB Upload and 8MB Download

Step 1: Add IP address for Local Area Network (LAN).

| Address List             |             |          | ×    |
|--------------------------|-------------|----------|------|
| +- 🖌 🗶 🍸                 |             | Find     |      |
| Address /                | Network     | Interfac | e 🔻  |
| 中10.10.10.10/24          | 10.10.10.0  | FTP Ser  | rber |
| ⊕ 192 168 1 2/24         | 192 168 1 0 | WAN      |      |
| Address <172.16.10.1/24> | •           |          |      |
| Address: 172.16.10.1/2   | 4           | ок       |      |
| Network: 172.16.10.0     | ▲           | Cancel   |      |
| Interface: LAN           | ₹           | Apply    |      |
|                          |             | Disable  |      |
|                          |             | Comment  | _    |
| ♦<br>3 items             |             | Сору     | +    |
|                          |             | Remove   |      |
| enabled                  |             |          |      |

Figure 3.3.6.2: Add IP Address

To create an IP address, first you have to go from IP to Address, then click on the Add button, input the data as shown in the picture above, and click OK.

| Queue List            |                                                                                                    |   |
|-----------------------|----------------------------------------------------------------------------------------------------|---|
| Simple Queues Interfa | face Queues Queue Tree Queue Types                                                                                                    |   |
| + - <b>*</b> ×        | OO Reset Counters     OO Reset All Counters     Find                                                                                                    | 1 |
| # Name 0              | Target       Upload Max Limit       Download Max Limit       Packet Marks       Upload Queued B       Download Queued B         172.16.10.50       5M       5M       5M       SM         172.16.10.50       8M       8M       Image: Simple Queue <ulser()< td="">       Image: Simple Queue <ulser()< td="">         General       Advanced       Statistics       Traffic       Total       Statistics       OK         Name:       User()       Image: Simple Queue <ulser()< td="">       Image: Simple Queue <ulser()< td="">       OK         Target:       172.16.10.50       Image: Simple Queue <ulser()< td="">       OK       Cancel         Target:       172.16.10.50       Image: Simple Queue <ulser()< td="">       Image: Simple Queue <ulser()< td="">       Cancel         Target:       172.16.10.50       Image: Simple Queue <ulser()< td="">       Image: Simple Queue <ulser()< li="">       Image: Simple Queue <ulser()< li="">       Image: Simple Queue <ulser()< li="">       Image: Simple Queue <ulser()< li="">       Image: Simple Queue <ulser()< li="">       Image: Simple Queue <ul>       Image: Simple Queue <ul> <t< th=""><th>•</th></t<></ul></ul></ul></ul></ul></ul></ul></ul></ul></ul></ul></ul></ul></ul></ul></ulser()<></ulser()<></ulser()<></ulser()<></ulser()<></ulser()<></ulser()<></ulser()<></ulser()<></ulser()<></ulser()<></ulser()<></ulser()<> | • |
|                       | enabled                                                                                                    |   |

Step 2: Create a user and set the bandwidth limitation.

Figure 3.3.6.3: Simple Queues

To create a new user, first go to the Queue option. From Queue to Simple Queue then click on Add from General Options as required name target IP and target upload, target download bandwidth select and click OK

Step 3: Let's see the MAC address "User1"

|   | Queue List    |                    |                   |                       |          |              |                 |                |                 |           |
|---|---------------|--------------------|-------------------|-----------------------|----------|--------------|-----------------|----------------|-----------------|-----------|
|   | Simple Queues | Interface Queues Q | ueue Tree Queue   | Types                 |          |              |                 |                |                 |           |
|   | + - 🖉         | × 🖻 🍸 🛛            | 00 Reset Counters | 00 Reset All Counters |          |              |                 |                |                 | Find      |
|   | # Name        | Target             | Upload N          | Nax Limit Download Ma | ax Limit | Packet Marks | Upload Queued B | Download Queue | . Total Max Lin | nit (bi 🔻 |
|   | 0 🚊 Use       | r1 172.16.10.50    | 5M                | 5M                    |          |              |                 |                |                 |           |
| Π | 1 🚊 Use       | r2 172.16.10.60    | 8M                | 8M                    |          |              |                 |                |                 |           |
|   |               |                    |                   |                       | ARP      | List         |                 |                |                 | 4         |
|   |               |                    |                   |                       | +        | - / * 6      | - <b>T</b>      |                | Find            |           |
|   |               |                    |                   |                       |          | IP Address   | A MAC Address   | Interfac       | e 🔻             | ·         |
| l |               |                    |                   |                       | D        | 172.16.10.50 | 40:8D:5C:1D:E   | 8:4D LAN       |                 |           |
| l |               |                    |                   |                       | DC       | 192.168.1.1  | 14:59:C0:C7:13  | 3:03 WAN       |                 |           |
| H |               |                    |                   |                       | DC       | 192.168.1.6  | 40:8D:5C:1D:E   | 8:4D WAN       |                 |           |
| L |               |                    |                   |                       |          |              |                 |                |                 |           |
| l |               |                    |                   |                       |          |              |                 |                |                 |           |
| l |               |                    |                   |                       |          |              |                 |                |                 |           |
| l |               |                    |                   |                       |          |              |                 |                |                 |           |
|   |               |                    |                   |                       |          |              |                 |                |                 |           |
|   | 2 items       |                    | 0 B queued        |                       |          |              |                 |                |                 |           |

Figure 3.3.6.4: Address Resolution Protocol (ARP)

**Step 4:**Let's check the user's internet through the command mode.

| Blacksoch Netwy<br>Nucl connection<br>Discionanted<br>Blacksoch Devision       Ethernet Status       Ethernet Status       Ethernet Status         Blacksoch Devision       General       Network Connection Details       Network Connection Details       Network Connection Details         Britschool Devision       Pix-4 Cornect<br>Pro-6 Cornection General       Network Connection Details       Cornection<br>Pix-4 Cornect<br>Pix-6 Cornect<br>Devision       Network Connection Details       Cornection Queckson Details         Devision       Pix-4 Cornect<br>Pix-6 Cornect<br>Docotion       Network Connection Queckson Details       Cornection Queckson Details       Cornection Queckson Details         Devision       Pix-6 Cornect<br>Pix-6 Cornect<br>Docotion       Network Cornection Queckson Details       Cives Science Pix-000 Cornection All rights reserved.         Databased<br>Duration:       Decotption       Network Cornection Queckson Details       Cives Science Pix-000 Cornection All rights reserved.         Databased<br>Duration:       Decotption       Network Cornection Queckson Pix-000 Cornection All rights reserved.       C: \USers\failed Diversion 10.0.0.18362.0.5C7]<br>(c) 2019 Microsoft Corneration All rights reserved.         Databased<br>Duration:       Dives Science       252.55.25.0       Pix-0 failed Diversion 10.0.0.0.0.0.0.0.0.0.0.0.0.0.0.0.0.0.0. | se 🔻 Disable thi                                     | s network device                                                                                                 | Diagnose this connecti                                                                                                    | on Rename this conn                                                                                                    | ection V        | iew status of this connection                                                                                                    | Change settings of this connec                                                                                                    | ction 👫 🔹                                                                                                    | • | 0 |  |
|----------------------------------------------------------------------------------------------------|------------------------------------------------------|----------------------------------------------------------------------------------------------------|----------------------------------------------------------------------------------------------------|----------------------------------------------------------------------------------------------------|-----------------|----------------------------------------------------------------------------------------------------|----------------------------------------------------------------------------------------------------|----------------------------------------------------------------------------------------------------|---|---|--|
| Ethernet 2<br>NETRIGRAFS7-56<br>Killer E2400 Gips       Henrodi Commetion Datais:         Methodi Commetion Datais:       Henrodi Commetion Datais:         Physical Address       Walke         Duration:       Specific         Duration:       Specific         Details:       Walke         Details:       No         PV4 Address       172.15.10.50         PV4 Address       172.15.10.50         PV4 Address       172.15.10.50         PV4 Address       172.15.10.50         PV4 Address       172.15.10.10         PV4 Address       172.15.10.10         PV4 Address       172.15.10.11         PV4 Address       172.15.10.11         PV4 Address       172.15.10.11         PV4 Address       172.15.10.11         PV4 Address       172.15.10.11         PV4 Address       172.15.10.11         PV4 Address       172.15.10.11         PV4 Address Address       172.15.10.11         PV4 Address Address       172.15.10.11         PV4 Address Address       172.15.10.11         PV4 Address Address       172.15.10.11         PV4 Address Address       172.15.10.11         PV4 Address Address       172.16.10.11: bytes=32 time<1ms TIL=64                                                                                                    | Bluetooth Netwo<br>Not connected<br>Bluetooth Device | Ethernet Statu                                                                                                   | s                                                                                                    | ×                                                                                                    | Broad<br>Discor | band Connection 2<br>mected<br>finiport (PPPOE)                                                                                                    | Ethernet<br>Network<br>Killer E2400 Gigabit Eth                                                                                                    | iernet Cont                                                                                                    |   |   |  |
| PH-ERRAP/36       Connection       Metrodic Connection Lutani:       Physical Address         Physical Address       Physical Address       Value       Connection specific DN         Deviction address       Address       Address       Value       Connection specific DN         Deviction address       Address       Address       Address       Value       Connection specific DN         Deviction address       Address       Address       Address       Value       Connection specific DN         Deviction address       Address       Address       Address       Value       Connection specific DN         Deviction address       T215 10.50       Phy 4 Address       T215 10.50       Physical Address       Property         PV4 Address       T215 10.50       Physical Address       T216 10.11       bytes=32 time<1ms TTL=64                                                                                                    | Ethernet 2                                           | General                                                                                                    | Network Connection Deta                                                                                                    | IIS                                                                                                    |                 | C\WINDOWS\system3                                                                                                    | 2\cmd.exe - ping 172.16.10.1 -t                                                                                                    |                                                                                                    |   |   |  |
|                                                                                                    | Killer E2400 Giga                                    | IPv4 Connec<br>IPv6 Connec<br>Media State:<br>Duration:<br>Speed:<br>Details<br>Activity<br>Bytes:<br>Properties | Property<br>Connection-specific DN<br>Description<br>Physical Address<br>DHCP Enabled<br>IPv4 Address<br>IPv4 Subnet Mask<br>IPv4 Default Gateway<br>IPv4 DNS Server<br>IPv4 UNS Server<br>IPv4 DNS Server<br>IPv4 DNS Server<br>IPv6 Default Gateway<br>IPv6 DNS Server | Value<br>Killer E2400 Gigubit Etheme<br>40 80 5-0:10-E8-40<br>No<br>17.2 16 10 50<br>255 255 255 0<br>17.2 16 10.1<br>8.8.8 8<br>Yes<br>1e80: 2c7975a3.dt85.627% | t Controller    | Microsoft Windows [<br>(c) 2019 Microsoft<br>C:\Users\fa2ly>ping<br>Pinging 172.16.18.1<br>Reply from 172.16.1<br>Reply from 172.16.1<br>Reply from 172.16.1<br>Reply from 172.16.1<br>Reply from 172.16.1<br>Reply from 172.16.1<br>Reply from 172.16.1<br>Reply from 172.16.1<br>Reply from 172.16.1<br>Reply from 172.16.1<br>Reply from 172.16.1<br>Reply from 172.16.1 | <pre>(Version 10.0.18362.657)<br/>Corporation. All right;<br/>g 172.16.10.1 -t<br/>l with 32 bytes of data:<br/>l0.1: bytes=32 timeclms<br/>l0.1: bytes=32 timeclms</pre> | )<br>5 reserved<br>TTL=64<br>TTL=64<br>TTL=64<br>TTL=64<br>TTL=64<br>TTL=64<br>TTL=64<br>TTL=64<br>TTL=64<br>TTL=64<br>TTL=64<br>TTL=64<br>TTL=64<br>TTL=64 |   |   |  |

Figure 3.3.6.5: Network Connection Details

Press the PC start button> search>CMD and inter>ping 192.168.1.1 -t inter.

## **Queues of Parent Concept:**

Step 1: Creates a parent concept's blog diagram

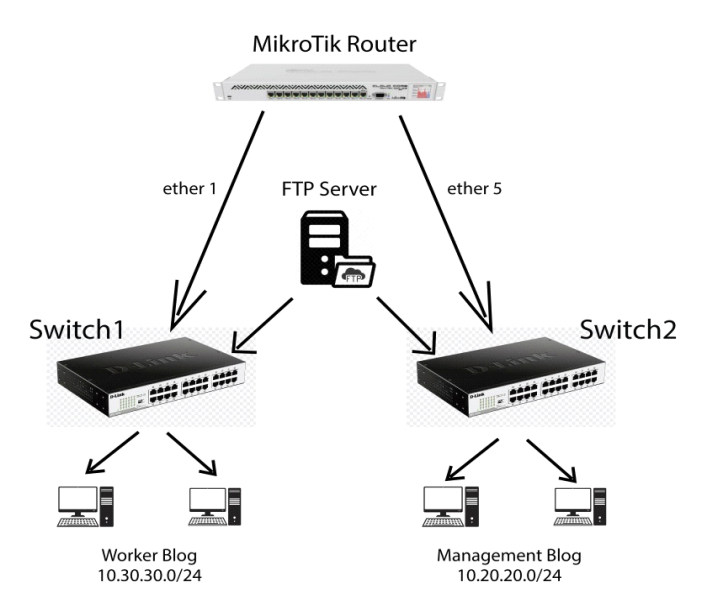

Figure 3.3.6.6: Network Topology of Parent Concept

Step 2: First we create two user blogs and create separate users under each block.

| Queue List  |                                                                                                    |         |            |         |          |          |          |               |      |          |         |                |     |       |                    |       |           |             |    |           |
|-------------|----------------------------------------------------------------------------------------------------|---------|------------|---------|----------|----------|----------|---------------|------|----------|---------|----------------|-----|-------|--------------------|-------|-----------|-------------|----|-----------|
| Simple Que  | ues                                                                                                    | nterfa  | ce Queue   | s Queu  | e Tree   | Queue    | Types    |               |      |          |         |                |     |       |                    |       |           |             |    |           |
| + -         | •                                                                                                    | ĸ       | - 7        | 00 1    | Reset Co | ounters  | oo Rese  | et All Counte | ers  |          |         |                |     |       |                    | E     | ind       |             |    |           |
| # Na        | ame                                                                                                    |         | 1          | Target  |          |          | Upload   | Max Limit     | Dow  | nload Ma | x Limit | Packet Marks   | ;   | U     | pload Queued       | B D   | lownloa 🔻 |             |    |           |
| 4 🚨         | Mana                                                                                                    | gemer   | nt Blog    | 10.20.2 | 0.0/24   |          | 5M       |               | 5M   |          |         |                |     |       |                    |       |           |             |    |           |
| 0           | 🔒 Us                                                                                                    | er1     | -          | 10.20.2 | 0.2      |          | 2M       |               | 2M   |          |         |                |     |       |                    |       |           |             |    |           |
| 3           | 🔒 Us                                                                                                    | er2     |            | 10.20.2 | 0.3      |          | 1M       |               | 1M   |          |         |                |     |       |                    |       |           |             |    |           |
| 5 🚊         | Worke                                                                                                    | er Blog | 9          | 10.30.3 | 0.0/24   |          | 4M       |               | 4M   |          |         |                |     |       |                    |       |           |             |    |           |
| 1           | 🔒 Us                                                                                                    | er3     |            | 10.30.3 | 0.2      |          | 4M       |               | 5M   |          |         |                |     |       |                    |       |           |             |    |           |
| 2           | 🚊 Us                                                                                                    | er4     |            | 10.30.3 | 0.3      |          | 3M       |               | 3M   |          |         |                |     |       |                    |       |           |             |    |           |
| Simple Queu | ue <us< th=""><th>er1&gt;</th><th></th><th></th><th></th><th></th><th></th><th></th><th></th><th></th><th></th><th></th><th>×</th><th>Add</th><th>ress List</th><th></th><th></th><th></th><th></th><th></th></us<> | er1>    |            |         |          |          |          |               |      |          |         |                | ×   | Add   | ress List          |       |           |             |    |           |
| General /   | Advanc                                                                                                    | ed      | Statistics | Traffic | Total    | Total St | atistics |               |      |          |         | ОК             |     | ÷     | - /                | 8     | - 7       | ]           | ŀ  | ind       |
| Packet Ma   | arks:                                                                                                    |         |            |         |          |          |          |               |      | ] ♠      |         | Cancel         | 1   |       | Address            |       |           | Network     | In | terface 🔻 |
|             | <u> </u>                                                                                                    |         |            |         |          |          |          |               |      |          |         |                | 41  |       | ÷ 10.10.10.1       | 0/24  |           | 10.10.10.0  | F  | TP Serber |
|             |                                                                                                    |         |            | Target  | Upload   |          | Т        | arget Downl   | load |          |         | Apply          |     |       | + 10.20.20.1       | /24   |           | 10.20.20.0  | L  | AN        |
| Limit       | it At·                                                                                                    | nlimite | ed         |         | Ŧ        | unlimite | ed       |               | ∓b   | its/s    |         | Disable        | 1   |       | + 172.16.10        | .1/24 |           | 172.16.10.0 | L  | AN        |
| Drie        | oritur [g                                                                                                    | ,       |            |         |          | 0        |          |               |      |          |         | Comment        | =   |       | <b>+</b> 192.168.1 | .2/24 |           | 192.168.1.0 | N  | /AN       |
|             |                                                                                                    | )       |            |         |          | •        |          |               | _    |          |         | Comment        | - 1 |       |                    |       |           |             |    |           |
| Bucket S    | Size: 0                                                                                                    | .100    |            |         |          | 0.100    |          |               | ſ    | ratio    |         | Сору           |     |       |                    |       |           |             |    |           |
| Queue Ty    | ype: d                                                                                                    | efault  | -small     |         | ₹        | default  | -small   |               | Ŧ    |          |         | Remove         |     |       |                    |       |           |             |    |           |
| Par         | rent: 1                                                                                                    | lanag   | jement Blo | g       |          |          |          |               |      | Ŧ        | Res     | set Counters   |     |       |                    |       |           |             |    |           |
|             |                                                                                                    |         |            |         |          |          |          |               |      |          | Rese    | t All Counters |     |       |                    |       |           |             |    |           |
|             |                                                                                                    |         |            |         |          |          |          |               |      |          |         | Torch          |     | •     |                    |       |           |             |    | •         |
|             |                                                                                                    |         |            |         |          |          |          |               |      |          |         |                |     | 5 ite | ms                 |       |           |             |    |           |
|             |                                                                                                    |         |            |         |          |          |          |               |      |          |         |                |     |       |                    |       | _         |             |    |           |
| enabled     |                                                                                                    |         |            |         |          |          |          |               |      |          |         |                | -1  |       |                    |       |           |             |    |           |
|             |                                                                                                    |         |            |         |          |          |          |               |      |          |         |                |     |       |                    |       |           |             |    |           |

Figure 3.3.6.7: Simple Queues of Parent

**At first Click on,** "Queues>Simple Queues>General>Name: Example of: Management Blog>Target: Example of:10.20.20.0/24>Apply>Ok".

In the same way, we create the next blog and create a user of management blog.

**Next Click on,** "Queues>Simple Queues>General>Name: Example of: User1>Target: Example of: 10.20.20.2>Advanced >Parent: select management blog>Apply>Ok".

#### **3.3.7 DHCP Server Configuration with Mikrotik Router:**

**Step 1:** Select the interface for the Dynamic Host Configuration Protocol(DHCP) server configuration.

| admin@00:0C:29:A0      | :5E:B3 (MikroTik) - WinBox v6.46.2 on x86 (x86)                |
|------------------------|----------------------------------------------------------------|
| Session Settings Da    | shboard                                                        |
| Safe Mode              | Session: 00.0C:29:A0:5E:B3                                     |
| 🔏 Quick Set            | DHCP Server                                                    |
| CAPsMAN                | DHCP Networks Leases Options Option Sets Vendor Classes Alerts |
| Interfaces             | + - V X T DHCP Config DHCP Setup                               |
| 🚊 Wireless             | Name / Interface Relay Lease Time Address Pool Add AR          |
| 📓 🚆 Bridge             |                                                                |
| 📑 PPP                  |                                                                |
| °t <mark>8</mark> Mesh |                                                                |
| IP N                   |                                                                |
| 🧷 MPLS 🗈 🗅             |                                                                |
| 🛒 IPv6 🗈               |                                                                |
| 🔀 Routing 🗈 🗎          |                                                                |
| 🚯 System 🗅             | Select interface to run DHCP server on                         |
| Queues                 | DHCP Server Interface: ethemet-1 (LAN)                         |
| Files                  | Back ethemet-2 (WAN)                                           |
| Eog                    | ethemet-3 (MAN)                                                |
| A RADIUS               |                                                                |

Figure 3.3.7.1: DHCP Server Interface

**Click on,** IP>DHCP Server>DHCP>DHCP Setup>DHCP Server Interface: Select interface>**Step 2:** Input a DHCP address space for the Dynamic Host Configuration Protocol(DHCP) server.> DHCP Address Space: Example of 192.168.10.0/24>**Step 3:** Input a gateway for Dynamic Host Configuration Protocol(DHCP) network.> Gateway for DHCP Network: 192.168.10.1>**Step 4:** Input an address to give out for the Dynamic Host Configuration Protocol(DHCP) server.>Addresses to Give Out: 192.168.10.100-192.168.10.254>**Step 5:** Input a Domain Name System (DNS) server for the Dynamic Host Configuration Protocol(DHCP) Setup.> DNS Servers: Example of 8.8.8.8 and 124.6.224.4>**Step 6:** Input a lease time for the Dynamic Host Configuration Protocol(DHCP) Setup.>Lease Time: Example of 00:10:00>

**Step 7:**Let's see, if the Address Resolution Protocol (ARP) matches the user'sMedia Access Control (MAC) address.

|                                                                                         |                                                                                                    |                                                                                                    |                                                                                                    | ARP | List                                                                                                    |                                                                                                    |                                                                                 | × |
|-----------------------------------------------------------------------------------------|----------------------------------------------------------------------------------------------------|----------------------------------------------------------------------------------------------------|----------------------------------------------------------------------------------------------------|-----|----------------------------------------------------------------------------------------------------|----------------------------------------------------------------------------------------------------|---------------------------------------------------------------------------------|---|
| 🚱 🔍 🗣 🕅 🕻 Control Panel 🔸 I                                                             | Network and Internet  Network C                                                                                                    | onnections 🕨                                                                                                    | - 4 Search Net 🔎                                                                                                    | ÷   | - / × 6                                                                                                    | 7                                                                                                    | Find                                                                            |   |
| Organize   Disable this netwo                                                           | Local Area Connection Status                                                                                                    | 1                                                                                                    | x ) * 🗧 🖬 🔞                                                                                                    |     | IP Address                                                                                                    | MAC Address                                                                                                    | Interface                                                                       | - |
| Bluetoath Network Conn<br>Disabled<br>Whware Network Adapte<br>Whware Virtual Ethernet. | general       Connection       IP-4 Connectivity:       IP-4 Connectivity:   < | Network Connection Details<br>Network Connection Details<br>Property<br>Connection specific DN<br>Decotoon<br>Physical Address<br>DHCP Enabled<br>InVA Address<br>InVA Subnet Nisak<br>Lease Obtaind<br>Lease Expires<br>InVA Default Caseway<br>InVA DHCP Server<br>NeBIOS over Topp En<br>Linkkoos IPKA Address<br>InVA Default Caseway | Advance 10 Advance 10 Advanc |     | In Address           IT22 16.15.183           IT22 16.15.185           IT22 16.15.185           IT22 16.15.185           IT22 16.15.186           IT22 16.15.187           IT22 16.15.189           IT22 16.15.189           IT22 16.15.191           IT22 16.15.193           IT22 16.15.193           IT22 16.15.193           IT22 16.15.193           IT22 16.15.194           IT22 16.15.197           IT22 16.15.198           IT22 16.15.198           IT22 16.15.201           IT22 16.15.206           IT22 16.15.207 | Mic. Address<br>F4F2:60:28 E4:E7<br>E3:DE 27:50:07:18<br>18:A6:F7:63:E4:85<br>0C:80:63:98:B2:10<br>0C:80:63:98:B2:10<br>0C:80:63:98:B2:10<br>0C:80:63:98:B2:17<br>0C:45:55:C4:17<br>F8:14:67:36:A9:85<br>C2:08:68:F6:89:91<br>10:62:E8:14:00:55<br>D4:66:02:E6:C0:19<br>18:D6:C7:ED:88:CD<br>D8:00:17:23:02:28<br>0C:80:63:76:16:38<br>C4:30:C7:70:40:8F<br>F4:F2:60:D6:8F:17<br>B0:C5:54:33:84:69 | Interface<br>LAN<br>LAN<br>LAN<br>LAN<br>LAN<br>LAN<br>LAN<br>LAN<br>LAN<br>LAN |   |
|                                                                                         |                                                                                                    |                                                                                                    | Close                                                                                                    | D   | 172.16.15.209 172.16.15.211 172.16.15.215                                                                                                    | C8:3A:35:2A:C2:88<br>18:D6:C7:D7:4F:CD<br>18:D6:C7:54:EA:1F                                                                                                    | LAN<br>LAN<br>LAN                                                               | - |

Figure 3.3.7.2: ARP for DHCP Configuration

From PC setting click on network and go to local area connection from change adapter setting >Disable and enable>Double Click on Local Area Connection>Details>Show all information.

# 3.3.8 Bridge Configuration with Mikrotik Router:

Step 1: Ethernet ports of Mikrotik Router:

| Interf   | ace List            |         |             |           |      |        |      |      |         |     |    |
|----------|---------------------|---------|-------------|-----------|------|--------|------|------|---------|-----|----|
| Inte     | face Interface List | Ethemet | EoIP Tunnel | IP Tunnel | GRE  | Tunnel | VLAN | VRRP | Bonding | LTE |    |
| <b>+</b> |                     | - 7     | Detect Inte | met       |      |        |      |      |         | Fin | d  |
|          | Name                | ∇ Type  |             | Actual N  | UTN  | L2 MTU | Tx   |      |         | Rx  | -  |
| R        | ethemet-3 (MAN)     | Etheme  | ŧ           |           | 1500 |        |      |      | 0 bps   |     | 12 |
| R        | ethemet-2 (WAN)     | Etheme  | t           |           | 1500 |        |      |      | 0 bps   |     | 12 |
| R        | ethemet-1 (LAN)     | Etheme  | t           |           | 1500 |        |      |      | 0 bps   |     | 12 |
| R        | ♦ether7             | Etheme  | t           |           | 1500 |        |      |      | 0 bps   |     | 12 |
| R        | ♦ether6             | Etheme  | t           |           | 1500 |        |      |      | 0 bps   |     | 12 |
| R        | ♦ether5             | Etheme  | t           |           | 1500 |        |      |      | 0 bps   |     | 12 |
| R        | ♦ether4             | Etheme  | t           |           | 1500 |        |      |      | 0 bps   |     | 12 |
|          |                     |         |             |           |      |        |      |      |         |     |    |

Figure 3.3.8.1: Interface List of Bridge

Click on, Interfaces and show all Ethernet ports.

**Step 2:** Set up a bridge configuration.

| Bridge             | New Interface                   |         |
|--------------------|---------------------------------|---------|
| Bridge Ports VLANs | General STP VLAN Status Traffic | ок      |
| +- ~ ~             | Name: bridge 1                  | Cancel  |
| Name               | Type: Bridge                    | Apply   |
|                    | MTU:                            | Disable |
|                    | Actual MTU:                     | Comment |
|                    | L2 MTU:                         |         |
|                    | MAC Address:                    | Сору    |
|                    |                                 | Remove  |
|                    | ARP: enabled                    | Torch   |
|                    | ARP Timeout:                    |         |
|                    | Admin. MAC Address:             |         |
| •                  | Ageing Time: 00:05:00           |         |
| 0 items out of 7   | GMP Snooping                    |         |
|                    | DHCP Snooping                   |         |
|                    | ✓ Fast Forward                  |         |

Figure 3.3.8.2: Create Bridge Name

To create a bridge, first you have to go to the bridge, click on the add button, go to the general option, give the bridge a name as required and select the bridge by type, then click OK.

| Bridge    |             |                                                                |                                                                                                    |                                            |         |            |     |           |                                                              | [        | □ × |
|-----------|-------------|----------------------------------------------------------------|----------------------------------------------------------------------------------------------------|--------------------------------------------|---------|------------|-----|-----------|--------------------------------------------------------------|----------|-----|
| Bridge    | Ports VLANs | MSTIs                                                          | Port MST Override                                                                                                    | es Filter                                  | s NAT   | Hosts      | MDE | в         |                                                              |          |     |
| + -       | • • ×       | - 7                                                            | ]                                                                                                    |                                            |         |            |     |           |                                                              | Find     |     |
| #         | Interface   | Bri                                                            | dge                                                                                                    | Horizon                                    | Trusted | Priority ( | h P | Path Cost | Role                                                         | Root Pat | -   |
| 0         | 4=4LAN      | bri                                                            | dge1                                                                                                    |                                            | no      |            | 80  | 10        | designated po                                                | ort      |     |
| 1         | 4=tether3   | bri                                                            | dge1                                                                                                    |                                            | no      |            | 80  | 10        | backup port                                                  | 10       |     |
| 2         | 1-tether4   | bri                                                            | dge1                                                                                                    |                                            | no      |            | 80  | 10        | backup port                                                  | 10       |     |
| 3         | 1=1ether5   | bri                                                            | dge1                                                                                                    |                                            | no      |            | 80  | 10        | backup port                                                  | 10       |     |
| 4         | 4=tether6   | bri                                                            | dge1                                                                                                    |                                            | no      |            | 80  | 10        | backup port                                                  | 10       |     |
| 5         | 1=1ether7   | bri                                                            | dge1                                                                                                    |                                            | no      |            | 80  | 10        | backup port                                                  | 10       |     |
| 6         | 1⊐tether8   | brid                                                           | dge1                                                                                                    |                                            | no      |            | 80  | 10        | backup port                                                  | 10       |     |
| 7 items ( | 1 selected) | Bridge Po<br>General<br>Interface<br>Bridge<br>Horizor<br>Lean | It <ether8> STP VLAN S Ether8 Ether8</ether8> | itatus<br>nicast Flo<br>ulticast Fl<br>ood | od      |            |     |           | OK<br>Cancel<br>Apply<br>Disable<br>comment<br>Copy<br>emove |          |     |

Step 3: Let's add ports of bridge connection.

Figure 3.3.8.3: LAN Configure of Bridge Port

**Now click,** "Bridge>Ports>Add>General>Interface: Select interface>Bridge: bridge 1>Apply>Ok".

Step 4: Finally, apply bridge configuration for address lists.

| Address List           |              |                 | × |
|------------------------|--------------|-----------------|---|
| + ×                    | - 7          | Find            |   |
| Address 🛆              | Network      | Interface       | - |
| <b>+</b> 172.16.15.16/ | 172.16.15.0  | ethemet-2 (WAN) |   |
| 🕆 192.168.1.1/24       | 192.168.1.0  | bridge1         |   |
| 🕆 192.168.2.1/24       | 192.168.2.0  | bridge1         |   |
| · 192.168.10.1/        | 192.168.10.0 | bridge1         |   |
| Address <192.16        | 8.10.1/24>   |                 |   |
| Address: 192.          | 168.10.1/24  | ОК              |   |
| Network: 192.          | 168.10.0     | Cancel          |   |
| Interface: bridg       | e1 Ŧ         | Apply           |   |
|                        |              | Disable         |   |
|                        |              | Comment         |   |
| 4 items                |              | Сору            |   |
|                        |              | Remove          |   |
| enabled                |              |                 |   |

Figure 3.3.8.4: Change Interface

Final step, "Address list to select interface and apply> Ok"

#### **3.3.9** Website Blocking Configuration:

Step 1: Create layer 7 protocols to block the website.

| Firewall                                         |             |               |                  |      |
|--------------------------------------------------|-------------|---------------|------------------|------|
| Filter Rules NAT Mangle Raw Service Ports        | Connections | Address Lists | Layer7 Protocols |      |
| + 7                                              |             |               |                  | Find |
| Name / Regexp                                    |             |               |                  | -    |
| <ul> <li>YouTube ^.+(youtube.com).*\$</li> </ul> |             |               |                  |      |
| facebook ".+(facebook.com).*\$                   |             |               |                  |      |
| Firewall L7 Protocol <youtube></youtube>         |             |               |                  |      |
| Name: YouTube                                    |             | ок            |                  |      |
|                                                  | Regexp:     | Cancel        |                  |      |
| ^.+(youtube.com).*\$                             | * [         | Apply         |                  |      |
|                                                  |             | Comment       |                  |      |
|                                                  |             | Сору          |                  |      |
|                                                  |             | Remove        |                  |      |
| 2 items (1 se                                    | -           |               |                  |      |

Figure 3.3.9.1: Firewall L7 Protocol

To create Layer Seven protocol, first go to IP from the firewall and then click on Layer Seven protocol. Now click on the plus username and input the data in the same way as given in the picture. Click on Apply.

Step 2: Create a filter rules to block the website.

| Firewall                                                                                          |                                                 |                                                        |                 |          |                 |           |           |          |       |
|---------------------------------------------------------------------------------------------------|-------------------------------------------------|--------------------------------------------------------|-----------------|----------|-----------------|-----------|-----------|----------|-------|
| Filter Rules NAT M                                                                                | Mangle Raw                                      | Service Ports Con                                      | nections Addre  | ss Lists | Layer7 Proto    | cols      |           |          |       |
| + - 🗸 🗙                                                                                           | - 7                                             | 00 Reset Counters                                      | oo Reset Al     | Counter  | 5               |           | Find      | all      | Ŧ     |
| #     Action     Cł       0     X drop     fo       1     X drop     fo       2     X drop     fo | nain Src<br>rward 192<br>rward 192<br>rward 192 | . Address<br>2.168.16.50<br>2.168.16.50<br>2.168.16.50 | Dst. Address    | Proto    | Src. Port I     | Dst. Port | In. Inter | Out. Int | ln. ▼ |
|                                                                                                   | Firewall Rule <                                 | <192.168.16.50>                                        |                 |          |                 | ×         |           |          |       |
|                                                                                                   | General Ad                                      | vanced Extra Ac                                        | tion Statistics |          | ок              |           |           |          |       |
|                                                                                                   |                                                 | Chain: forward                                         | Ŧ               |          | Cancel          |           |           |          |       |
|                                                                                                   | Src                                             | . Address: 🗌 192.                                      | 168.16.50 🔺     |          | Apply           |           |           |          |       |
|                                                                                                   | Dst                                             | t. Address:                                            |                 |          | Disable         |           |           |          |       |
|                                                                                                   |                                                 | Protocol:                                              |                 |          | Comment         |           |           |          |       |
| <ul> <li>3 items (1 selected)</li> </ul>                                                          |                                                 | Src. Port:                                             |                 |          | Сору            |           |           |          | +     |
|                                                                                                   |                                                 | Dst. Port:                                             |                 |          | Remove          |           |           |          |       |
|                                                                                                   |                                                 | Any. Port:                                             |                 |          | Reset Counter   | s         |           |          |       |
|                                                                                                   | In.                                             | Interface:                                             |                 | R        | eset All Counte | ens       |           |          |       |
|                                                                                                   | Out                                             | Interface:                                             |                 |          |                 |           |           |          |       |
|                                                                                                   | In. Inte                                        | erface List:                                           |                 |          |                 |           |           |          |       |

Figure 3.3.9.2: Firewall Rule

Let's make a filter rolls. First let's click on firewall from IP. Click Add from Filter Rules. Now select Forward to Chain from General Options and type the source address and click Apply.

## **3.4.1Hotspot Server Configuration:**

Step 1: Create an IP pool for hotspot server.

| IP Pool             |                                       |           |      |
|---------------------|---------------------------------------|-----------|------|
| Pools Used Addre    | esses                                 |           |      |
| +                   | $\overline{\mathbf{v}}$               |           | Find |
| Name                | Addresses                             | Next Pool |      |
| 🕆 HotsPot_Pool      | 192.168.15.2-192.168.15.254           | none      |      |
|                     | IP Pool <hotspot_pool></hotspot_pool> |           |      |
|                     | Name: HotsPot_Pool                    | ОК        |      |
|                     | Addresses: 192.168.15.2-192. 🗘        | Cancel    |      |
|                     | Next Pool: none 🛛 🔻 🔺                 | Apply     |      |
|                     |                                       | Comment   |      |
|                     |                                       | Сору      |      |
|                     |                                       | Remove    |      |
| 1 item (1 selected) |                                       |           |      |

Figure 3.4.1.1: IP Pool Configuration

Let's create a pool for the hotspot server. First we have to go from IP to pools and click on add as required.

Step 2: Select the interface for the hotspot server.

| н | otspot  |                |            |               |         |       |             |
|---|---------|----------------|------------|---------------|---------|-------|-------------|
| 5 | Servers | Server Profil  | es Users   | User Profiles | Active  | Hosts | IP Bindings |
|   | + -     | X              | TR         | eset HTML     | Hotspot | Setup |             |
|   | Name    | e              | ∠ Interf   | ace           | Address | Pool  | Profile     |
|   | Hotspo  | t Setup        |            |               |         |       |             |
|   | Select  | interface to r | un HotSpot | on            |         |       |             |
|   | Hot Sp  | ot Interface:  | HotsPot    |               |         |       | ₹           |
|   |         |                |            |               |         |       |             |
|   |         |                |            | Back          | Next    | (     | Cancel      |
|   |         |                |            |               |         |       |             |

Figure 3.4.1.2: Hotspot Interface

To create a hotspot server, first click on hotspot from IP option and then click on hotspot setup from servers and select hotspot interface (LAN)>**Step 3:** Input a local address of the network.>Local Address of Network: Example: 192.168.15.1/24>**Step 4:** Input an

address pool of the network.> Address Pool of Network: Example: 192.168.15.2-192.168.15.254>**Step 5:** Select a Hotspot Secure Sockets Layer (SSL) certificate.> Select Certificate: none>**Step 6:** Select a Simple Mail Transfer Protocol (SMTP) server.> IP Address of SMTP Server: Example of 0.0.0.0>**Step 7:** Setup a Domain Name System (DNS) configuration for the Hotspot server.> DNS Servers: Example of 8.8.8.8>**Step 8:** Input a Domain Name System (DNS) name of the local hotspot server.>DNS Name: Example of mdbabu.com>Ok.

Step 9: Create a user profile for hotspot server.

| Hotspot              |                                                                                 |                    |                    |        |
|----------------------|---------------------------------------------------------------------------------|--------------------|--------------------|--------|
| Users User Profiles  | Active Hosts IP Bind                                                            | ings Service Ports | Walled Garden      |        |
| + - 7                |                                                                                 |                    |                    | Find   |
| Name /               | Session Time Idle Time                                                          | eout Shared U      | Rate Limit (rx/tx) |        |
| R HotsPot_5MB        |                                                                                 | none 1             |                    |        |
| * 😨 default          |                                                                                 | none 1             |                    |        |
|                      | Hotspot User Profile <hot< th=""><th>sPot_5MB&gt;</th><th></th><th></th></hot<> | sPot_5MB>          |                    |        |
|                      | General Queue Adve                                                              | ertise Scripts     |                    | ок     |
|                      | Name:                                                                           | HotsPot_5MB        |                    | Cancel |
|                      | Address Pool:                                                                   | HotsPot_Pool       | ₹                  | Apply  |
|                      | Session Timeout:                                                                |                    | •                  | Сору   |
| 2 items (1 selected) | Idle Timeout:                                                                   | none               | ₹ ▲                | Remove |
|                      | Keepalive Timeout:                                                              | 00:02:00           | <b>▲</b>           |        |
|                      | Status Autorefresh:                                                             | 00:01:00           |                    |        |
|                      | Shared Users:                                                                   | 1                  |                    |        |
|                      | Rate Limit (rx/tx):                                                             |                    | •                  |        |
|                      |                                                                                 | Add MAC Cookie     |                    |        |

Figure 3.4.1.3: Hotspot User Profile

Let's create a profile for the hotspot server. First we have to go from IP to Hotspot then click on add button in user profile. Select the name and address pool as required and click OK

Step 10: Create a hotspot user.

| Hotspot           |                  |                              |                  |                    |
|-------------------|------------------|------------------------------|------------------|--------------------|
| Server Profiles U | Jsers User F     | Profiles Active Hosts IP Bin | dings Service    | Ports              |
| +                 | × 🗖              | 00 Reset Counters 0          | o Reset All Cour | nters Find         |
| Server            | ∧ Name           | Address                      | MAC Address      | Profile 🔻          |
| ;;; counters and  | limits for trial | Hotspot User <babu></babu>   |                  |                    |
| 🧑 all             | admin            | General Limits Statistics    |                  | ОК                 |
| hotspot 1         | pronob           | Server: hotspot1             | ∓                | Cancel             |
| R hotspot 1       | hasan            | Name: babu                   |                  | Apply              |
|                   |                  | Password:                    |                  | Disable            |
|                   |                  | Address:                     | <b></b>          | Comment            |
| tems (1 selected) | )                | MAC Address:                 | <b>-</b>         | Сору               |
| <u> </u>          |                  | Profile: HotsPot_5M          | B ₹              | Remove             |
|                   |                  | Routes:                      | <b>•</b>         | Reset Counters     |
|                   |                  | Email:                       | <b>-</b>         | Reset All Counters |
|                   |                  |                              |                  |                    |
|                   |                  | enabled                      |                  |                    |

Figure 3.4.1.4: Add Hotspot Users

To create a hotspot user, first go from IP to hotspot and then click on user, select server from general options, select name, password, and profile as required, click on Apply.

Step 11: Active user's details in hotspot connection

| Hotspot         |        |       |             |              |       |         |        |       | [         | IX   |
|-----------------|--------|-------|-------------|--------------|-------|---------|--------|-------|-----------|------|
| User Profiles   | Active | Hosts | IP Bindings | Service P    | orts  | Walled  | Garden |       |           |      |
| - 7             |        |       |             |              |       |         |        |       | Find      |      |
| Server          | 🗠 Us   | er    | Domain      | Addre        | ss    |         | Uptime |       | Idle Time | -    |
| A hotspot       | 1 bal  | bu    |             | 192.1        | 68.15 | .90     | 00:0   | 07:14 | 00:00     | :01  |
|                 |        |       | Hotspot A   | ctive User « | (babu | 1>      |        |       |           | ×    |
|                 |        |       | General     | Statistics   | Traf  | fic     |        |       | OK        |      |
|                 |        |       |             | Server:      | hots  | pot1    |        |       | Bemove    |      |
|                 |        |       |             | User:        | babu  | J       |        |       |           | - [] |
|                 |        |       |             | Domain:      |       |         |        |       |           |      |
| •               |        |       | _           | Address:     | 192.  | 168.15. | 90     |       |           | -    |
| 1 item (1 selec | ted)   |       | MAG         | C Address:   | 2C:6  | 0:0C:64 | :A4:16 |       |           |      |
|                 |        |       |             | Login By:    | http- | chap    |        |       |           |      |
|                 |        |       |             | Uptime:      | 00:0  | 7:14    |        |       |           | - 11 |
|                 |        |       |             | Idle Time:   | 00:0  | 0:01    |        |       |           | - 11 |
|                 |        |       | Session     | Time Left:   |       |         |        |       |           |      |
|                 |        |       | Idle        | e Timeout:   |       |         |        |       |           | - 11 |
|                 |        |       | Keepalive   | e Timeout:   | 00.0  | 2.00    |        |       |           | - 11 |

Figure 3.4.1.5: Show Hotspot User

**Next on,** "IP>Hotspot>Actives> Double-click on any one of the user's list and check this user information>Ok".

Step 12: Connect user through hotspot.

| login               |
|---------------------|
| password            |
| OK                  |
|                     |
| Hotspot gateway     |
| powered by MikroTik |

Powered by MikroTik RouterOS

Figure 3.4.1.6: Hotspot Log In Panel

Let's click OK with the username and password created in the Hotspot login panel Step 13: Hotspot connects successfully.

| 🖉 mikrotik hotspo                 | ot > status      | × +                 |           | <u> </u> |
|-----------------------------------|------------------|---------------------|-----------|----------|
| $\leftrightarrow \rightarrow C$ ( | D Not secure   1 | mdbabu.com/status   | ☆ =J Md   | :        |
| 🚺 Apps M Gm                       | ail 🕒 YouTube    | 💡 Maps 🏾 🧥 Inter    | net Speed | **       |
|                                   | Welco            | me babu!            |           | <b>^</b> |
|                                   | IP address:      | 192.168.15.90       |           |          |
|                                   | bytes up/down:   | 125.4 KiB / 5.3 MiB |           |          |
|                                   | connected:       | 19s                 |           |          |
|                                   | status refresh:  | 1m                  |           |          |
|                                   | Ic               | og off              |           | -        |

Figure 3.4.1.7: Log in Success in Hotspot

# **3.4.2 PPPoE Server Configuration in Mikrotik Router:**

**Step 1:** Let's create an address list for Point-to-Point Protocol over Ethernet (PPPoE) server.

| Address List         |               |             |
|----------------------|---------------|-------------|
| + - 🖌 🗶 🗂            | T             | Find        |
| Address 🗸            | Network       | Interface 💌 |
| 172.16.15.16/24      | 172.16.15.0   | WAN         |
| 🕆 192.168.100.1/24   | 192.168.100.0 | LAN         |
|                      |               |             |
| 2 items (1 selected) |               |             |

Figure 3.4.2.1: Address List for PPPoE Server

To create an address list, you must first go from IP to Address. Then click on add, address, network, interface as required and then click OK.

**Step 2:** Let's create a Point-to-Point Protocol over Ethernet (PPPoE) server.

| 🛇 admin@00:0C:29:49:5D:8B (MikroTik) - WinBox v6.46.2 on x86 (x86)                                                                                                    |          |
|----------------------------------------------------------------------------------------------------|----------|
| Session Settings Dashboard                                                                                                    |          |
| Image: Safe Mode         Session:         00:0C:29:49:5D:8B                                                                                                    | <b>a</b> |
| A Quick Set                                                                                                    |          |
| CAPSMAN Interface PPPoE Servers Secrets Profiles Active Connections L2TP Secrets                                                                                                    |          |
| Interfaces                                                                                                    |          |
| Wireless     Service / Interface Max MTU Max MRU Default Profile Authentication                                                                                                    |          |
| 28 Bridge                                                                                                    |          |
| New PPPoE Service                                                                                                    |          |
| °t <sup>o</sup> Mesh Service Name: PPPoE Server OK                                                                                                    |          |
| Interface: LAN 🐨 Cancel                                                                                                    |          |
|                                                                                                    |          |
| IVE IPv6 C Apply                                                                                                    |          |
| 🚜 Routing 🗅 Max MRU: 📉 🗸 Disable                                                                                                    |          |
| @i System      NRRU:      Copy                                                                                                    |          |
| P Queues Keepalive Timeout: 10                                                                                                    |          |
| ☐ Files Default Profile: default ₹                                                                                                    |          |
| E Log Diems One Session Per Host                                                                                                    |          |
| A RADIUS                                                                                                    |          |
| X Tools                                                                                                    |          |
| New Terminal     PADO Delay:     The second second se |          |
| X 🚛 LoRa Authentication: 🗹 mschap1                                                                                                    |          |
| the Dot1X                                                                                                    |          |
| E ODude N enabled                                                                                                    |          |

Figure 3.4.2.2: PPPoE Server

To create a PPPoE server, first click on PPP to PPPoE server, then click on plus, then click OK with server name interface and authentication as required.

**Step 3:** Here the IP pool is created in Point-to-Point Protocol over Ethernet (PPPoE) server.

| 🛇 admin@00:0C:29:49:5D:8B (MikroTik) - WinBox v6.46.2 on x86 (x86) |               |              |            |              |     |                                          | f x      |
|--------------------------------------------------------------------|---------------|--------------|------------|--------------|-----|------------------------------------------|----------|
| Session Settings Das App                                           |               |              |            |              |     |                                          |          |
| ю                                                                  | 0             | Safe Mod     | е          | Accounting   | E   | B                                        | <b>i</b> |
|                                                                    | 溢             | Quick Set    |            | Addresses    |     |                                          |          |
|                                                                    | Î             | CAPsMAN      |            | DHCP Client  | - 1 |                                          |          |
|                                                                    | <b>]-88</b>   | Interfaces   |            | DHCP Relay   | - 1 |                                          |          |
|                                                                    | î             | Wireless     |            | DHCP Server  | - 1 | IP Pool                                  |          |
|                                                                    | 38            | Bridge       |            | DNS          | - 1 | Pools Used Addresses                     |          |
|                                                                    |               | PPP          |            | Firewall     |     |                                          |          |
|                                                                    | °t8           | Mesh         |            | Hotspot      | - 1 | Name / Addresses Next Pool               |          |
|                                                                    | 255           | IP           | 1          | IPsec        | - 1 |                                          |          |
|                                                                    | 0             | MPLS         | $\[ \]$    | Kid Control  | - 1 | New IP Pool                              |          |
|                                                                    | ¥6            | IPv6         | $\[ \]$    | Neighbors    | - 1 | Name: 5_MB_P OK                          |          |
|                                                                    | 23            | Routing      | $\land$    | Packing      | - 1 | Addresses: 192,168,100,2-192,168,100,254 |          |
|                                                                    | -             | System       | $\uparrow$ | Pool         |     |                                          |          |
|                                                                    | 9             | Queues       |            | Routes       | - 1 | Apply                                    |          |
|                                                                    |               | Files        |            | SMB          |     | Comment                                  |          |
|                                                                    |               | Log          |            | SNMP         |     | Сору                                     |          |
|                                                                    | A             | RADIUS       |            | Services     |     | Remove                                   |          |
|                                                                    | ×             | Tools        | $\[ \]$    | Settings     | - 1 |                                          |          |
|                                                                    | 2             | New Terminal |            | Socks        |     | 0 items                                  |          |
| ×                                                                  | <b>]</b>      | LoRa         |            | TFTP         |     |                                          |          |
| B                                                                  | <b>«¦&gt;</b> | Dot1X        |            | Traffic Flow |     |                                          |          |
| /in                                                                | 0             | Dude         | $\land$    | UPnP         |     |                                          |          |
| 5                                                                  | 23            | KVM          |            | Web Proxy    | - 1 |                                          |          |

Figure 3.4.2.3: Pool Configure for a PPPoE Server

To create an IP pool, first you have to go from IP to Pool, then click on plus, then click Apply with the name and address as required.

**Step 4:** Here the profile is created in Point-to-Point Protocol over Ethernet (PPPoE) method.

| PPP                                        | New PPP Profile                        |         |
|--------------------------------------------|----------------------------------------|---------|
| Interface PPPoE Servers Secrets Profiles A | General Protocols Limits Queue Scripts | ок      |
| + 7                                        | Name: 5_MB                             | Cancel  |
| Name / Local Address Remote Ad             | Local Address: 192.168.100.1 🔻 🔺       | Apply   |
| * Gerauit-encr                             | Remote Address: 5_MB_P                 | Comment |
|                                            | Remote IPv6 Prefix Pool:               | Сору    |
|                                            | DHCPv6 PD Pool:                        | Remove  |
|                                            | Bridge:                                |         |
|                                            | Bridge Port Priority:                  |         |
|                                            | Bridge Path Cost:                      |         |
|                                            | Bridge Horizon:                        |         |
|                                            |                                        |         |
| 2 items                                    |                                        |         |
|                                            |                                        |         |
|                                            |                                        |         |
|                                            | Interface List:                        |         |
|                                            | DNS Server: 8.8.8.8                    |         |
|                                            | 124.6.224.4 🗢                          |         |
|                                            | WINS Server:                           |         |

Figure 3.4.2.4: Point-to-Point Protocol (PPP) Profile

To create a profile, first click on profile, then from General Options, name, local address, remote address and DNS server as required and click Apply.

Step 5: Here, a user is created in Point-to-Point Protocol over Ethernet (PPPoE) method.

| PPP                          |                        |                         |                    |                     |
|------------------------------|------------------------|-------------------------|--------------------|---------------------|
| Interface PPPoE Servers Secr | rets Profiles Active C | Connections L2TP Secret | s                  |                     |
| +- ~ ~ 🕾 🍸                   | PPP Authentication     | n&Accounting            |                    |                     |
| Name / Password Se           | rvice Caller ID        | Profile Local Add       | dress Remote Addre | ess Last Logged Out |
|                              | New PPP Secret         |                         |                    |                     |
|                              | Name:                  | MdBabu                  | ОК                 |                     |
|                              | Password:              | •••••                   | ▲ Cancel           |                     |
|                              | Service:               | рррое                   | Apply              |                     |
|                              | Caller ID:             |                         | Disable            |                     |
|                              | Profile:               | 5_MB                    | ₹ Comment          |                     |
|                              | Local Address:         |                         | - Сору             |                     |
|                              | Remote Address:        |                         | ▼ Remove           |                     |
| 0 items                      | Remote IPv6 Prefix:    |                         | -                  |                     |
|                              | Routes:                |                         | -                  |                     |
|                              | Limit Bytes In:        |                         | -                  |                     |
|                              | Limit Bytes Out:       |                         | •                  |                     |

Figure 3.4.2.5: Point-to-Point Protocol (PPP) Secret

To create a user, click on secrets from ppp. Select the name, password, service and profile as required. Click on Apply.

**Step 6:** Here is the queue types created.

| Queue List                    |                 |                     |                                       |            |
|-------------------------------|-----------------|---------------------|---------------------------------------|------------|
| Simple Queues Interface Queu  | ues Queue Tree  | Queue Types         |                                       |            |
| + - 7                         |                 |                     |                                       | Find       |
| Type Name /                   | Kind            | Queue Type <5_MB_0  | Q_UP>                                 |            |
| 5_MB_Q_Down                   | pcq             | Type Name:          | 5 MB O LIP                            | OK         |
| 5_MB_Q_UP                     | pcq             | Type Name.          |                                       |            |
| - default                     | ptito           | Kind:               | pcq Ŧ                                 | Cancel     |
| derauit-small                 | ptiro           |                     |                                       |            |
| * betenet default             | ртго            | Rate:               | 5M bits/s                             | Apply      |
| * multi-queue-ethemet-default | siq<br>ma ofifo |                     |                                       |            |
| * only-hardware-queue         | none            | Queue Size:         | 50 KiB                                | Сору       |
| * pcg-download-default        | DCG             | Total Queue Size:   | 2000 KiB                              | Bemove     |
| * pcg-upload-default          | pcq             | 10101 00000 0120.   | 2000                                  | - Helliove |
| * synchronous-default         | red             | Durat Datas         | <b>—</b> has /s                       |            |
| * wireless-default            | sfq             | Burst Hate:         | Dits/s                                |            |
|                               |                 | Burst Threshold:    | · · · · · · · · · · · · · · · · · · · |            |
|                               |                 | Burst Time:         | 00:00:10                              |            |
| 12 items (1 selected)         |                 | Classifier:         | Src. Address Dst. Address             |            |
|                               |                 |                     | Src. Port Dst. Port                   | l l        |
|                               |                 | Src. Address Mask:  | 32                                    |            |
|                               |                 | Dst. Address Mask:  | 32                                    |            |
|                               |                 | Src. Address6 Mask: | 64                                    |            |
|                               |                 | Dst. Address6 Mask: | 64                                    |            |

Figure 3.4.2.6: Queue Type for a PPPoE Server

First someone clicks on the type plus plus a name in the type name, select PCQ in kind and select source address in classifier then apply OK

Let's create another queue type in the same way, select the destination address and click OK.

| 📎 admin@00:0C:29:49:5D:8B (MikroTik) - WinBox v6.46.2 on x86 (x86) |                                                    |                                 |  |  |  |  |
|--------------------------------------------------------------------|----------------------------------------------------|---------------------------------|--|--|--|--|
| Session Settings Dashboard                                         |                                                    |                                 |  |  |  |  |
| <ul> <li>Safe Mode</li> <li>Session: 00:00:29:49:5D:8B</li> </ul>  |                                                    |                                 |  |  |  |  |
| Auick Set Queue List                                               |                                                    |                                 |  |  |  |  |
| CAPsMAN Simple Queues                                              | Interface Queues Queue Tree Queue Types            |                                 |  |  |  |  |
| 🔚 Interfaces                                                       | 🖄 🖅 🛐 00 Reset Counters 00 Reset All Counters      | Find                            |  |  |  |  |
| Wireless      Wireless      H                                      | Tarret Unload Max Limit Download Max Lim           | it Packet Marke Total Max Lin 💌 |  |  |  |  |
| Bridge                                                             | Target Opload Max Linit Download Max Linit         |                                 |  |  |  |  |
| PPP New Simple                                                     | Queie                                              |                                 |  |  |  |  |
| °t% Mesh                                                           | Advanced Civilation Traffic Tatal Tatal Civilation |                                 |  |  |  |  |
| ESE IP N                                                           | Advanced Statistics Trainic Total Total Statistics | OK                              |  |  |  |  |
| Ø MPLS N                                                           | Name: 5_MB                                         | Cancel                          |  |  |  |  |
| IPv6 N                                                             | Target: 192.168.100.0/24                           | ∓                               |  |  |  |  |
| 🚧 Routing                                                          | Dst.:                                              |                                 |  |  |  |  |
| ∰ System ►                                                         | Tarrat Upland Tarrat Dawn                          | and Comment                     |  |  |  |  |
| 🖤 Queues                                                           |                                                    |                                 |  |  |  |  |
| Files Max                                                          | : Limit: Unlimited                                 | ■ bits/s     Copy               |  |  |  |  |
| Elog -A-Burst                                                      |                                                    | Remove                          |  |  |  |  |
| ARADIUS                                                            | Lumit: unlimited                                   | bits/s     Reset Counters       |  |  |  |  |
| 🔀 Tools 🗈 Burst Thre                                               | shold: unlimited                                   | bits/s     Reset All Counters   |  |  |  |  |
| New Terminal Burst                                                 | Time: 0 0                                          | s Tarah                         |  |  |  |  |
| 🔀 🏣 LoRa 🛛 🔫 – Time                                                |                                                    |                                 |  |  |  |  |
| 🔏 🚸 Dot 1X                                                         |                                                    |                                 |  |  |  |  |
| 🚝 🎯 Dude 🗈 📄                                                       |                                                    |                                 |  |  |  |  |
| KVM enabled                                                        |                                                    |                                 |  |  |  |  |

Step 7: Here, the name and the specific IP range are inputted.

Figure 3.4.2.7: Simple Queue for a PPPoE Server

Clock the, "Queues>Simple Queues>General>'+'>Name: Example: Five\_MB>Target: Example:192.168.100.0/25>Next step

Step 8: Some of the required "Queue Types" have been selected.

| Simple Queue <5_MB>                       |        |                    |  |  |  |
|-------------------------------------------|--------|--------------------|--|--|--|
| General Advanced Statistics Traffic Total |        | OK                 |  |  |  |
| Packet Marks:                             | •      | Cancel             |  |  |  |
| Target Upload Target Download             | ł      | Apply              |  |  |  |
| Limit At: unlimited 🔻 unlimited 🔻         | bits/s | Disable            |  |  |  |
| Priority: 8                               | ]      | Comment            |  |  |  |
| Bucket Size: 0.100 0.100                  | ratio  | Сору               |  |  |  |
| Queue Type: 5_MB_Q_UP ₹ 5_MB_Q_Dow ₹      | ]      | Remove             |  |  |  |
| Parent: none                              | ₹      | Reset Counters     |  |  |  |
|                                           |        | Reset All Counters |  |  |  |
|                                           |        | Torch              |  |  |  |
|                                           |        |                    |  |  |  |
|                                           |        |                    |  |  |  |
| enabled                                   |        |                    |  |  |  |

Figure 3.4.2.8: Simple Queue of Advanced Option for PPPoE Server

Next, "Queues>Simple Queues>Advanced>Queue Type: Five\_MB\_Q\_UPl/ Five\_MB\_Q\_Dow >Apply>Ok".

# 3.4.3 Bind MAC Address:

Step 1: Select the 'reply-only' option for MAC binding.

| Interface List                       | Interface <ether2></ether2>                 |                   |                            |
|--------------------------------------|---------------------------------------------|-------------------|----------------------------|
| Interface Interface List Ethemet Eol | General Ethemet Loop Protect Status Traffic | OK                |                            |
| + * * - 7 0                          | Name: ether2                                | Cancel            | Find                       |
| Name / Type                          | Type: Ethemet                               | Apply             | ′s) Rx Packet (p/s) FP 1 ▼ |
| R Area Ethemet                       | MTU: 1500                                   |                   | 0 9                        |
| ;;; LAN<br>R stether? Ethemet        | Actual MTU: 1500                            | Disable           | 13 9                       |
| ::: FTP Server                       | L2 MTU: 0                                   | Comment           |                            |
| R <>ether3 Ethemet                   | MAC Address: 00:0C:29:F4:11:00              | Torch             | 0 9                        |
|                                      | ARP: reply-only                             | Cable Test        |                            |
|                                      | disabled<br>ARP Timeout: enabled            | Blink             |                            |
|                                      | local-proxy-ap                              | Reset MAC Address |                            |
|                                      | reply-only                                  |                   |                            |
| •                                    |                                             |                   | •                          |
| 3 items (1 selected)                 |                                             |                   |                            |
|                                      |                                             |                   |                            |

Figure 3.4.3.1: Interface to General Setting

**Click on,** "Interfaces>Select ether2 (LAN) and (Double click>General>ARP: reply-only>Apply>Ok".

**Step 2:** Enter Media Access Control (MAC) address in Address Resolution Protocol (ARP).

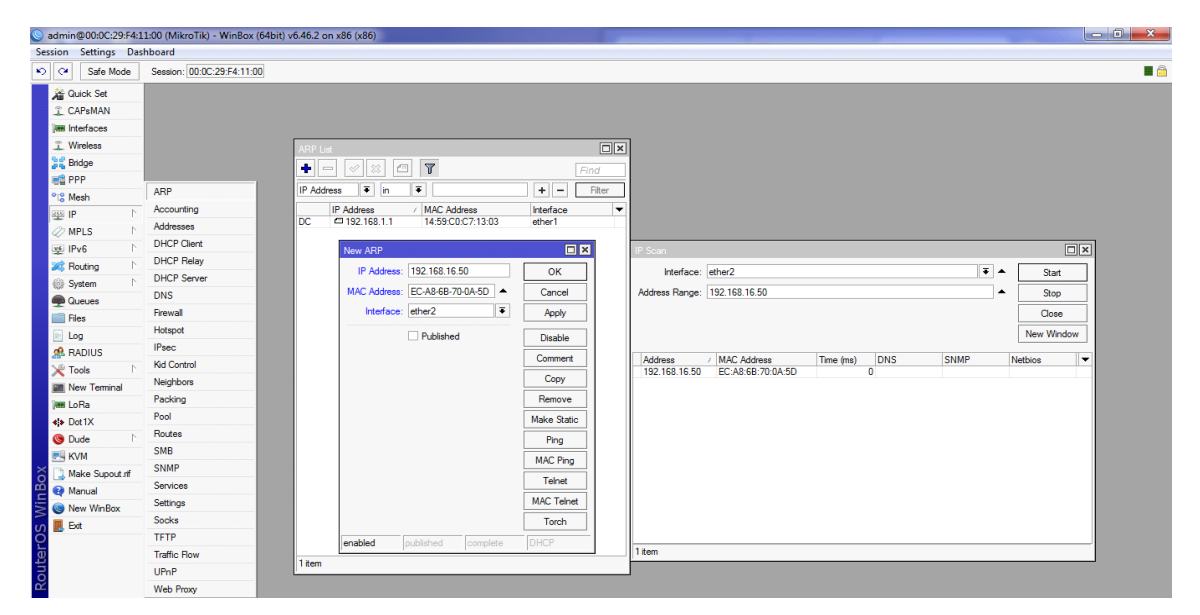

Figure 3.4.3.2: Add Media Access Control (MAC) Address

**Click the,** "IP>ARP> + >IP Address: 192.168.16.50> MAC Address: EC-A8-6B-70-0A-5D>Interface: LAN Example: ether2>Apply>Ok".

# **CHAPTER 4**

### **Conclusion and Future Career & Opportunities**

#### 4.1 Conclusion and Discussion:

I have learned every configuration of a microtic router to properly provide internet service to every employee of a company and wanted to know how to build this network. I have been IP class. The main learning of this project is that the link can be configured in any way, it includes bay bandwidth control, Network address (NAT) configuring, networks guide my internship all control work control system and improved my position for efficient calendar home. There are many types of information in this internship that will help me to move forward. Improving the security system to keep the server secure and controlling the quality tests with Chaitali Update Programming. The method of the microtic operating system has been kept steady, confident and in a wide range of patients. Now, depending on the Internet network of several organizations it exists as a regular network design for an organization to talk about, Cannot manage Total Network.

#### 4.2 Future Career & Opportunities:

Jobs are available in our country without skills. The reason why an internship can make a big difference in my life is that here I can develop my scale so I chose the internship. So, this internship includes some of my previous experiences:

- ➢ IT Support Specialist
- IT Networking Specialist
- Cyber security Specialist
- Software & Web Developers
- Data Specialist

# REFERENCES

- [1] IP Subnetting, available at <<https://www.cloudflare.com/learning/networklayer/what-is-a-subnet/>>, Access on 3 January'2020 at 09:25pm.
- [2] About Prisma Digital Network Limited, available at <<http://www.prisma.net.bd/>> Access on 15 January'2020 at 08:55pm.
- [3] IP Addressing, available at <<https://www.geeksforgeeks.org/introduction-ofclassful-ip-addressing/>> Access on 20 January'2020 at 01:39pm.
- [4] High CPU usage, available at << https://forum.mikrotik.com/viewtopic.php?t=132839>> Access on 25 January'2020 at 09:38pm.
- [5] Dynamic Host Configuration Protocol Configuration, available at <<https://www.ccnablog.com/dhcp-dynamic-host-configuration-protocol/>>, access on 07 February'2020 at 01:23pm.
- [6] Static-IP Configuration, available at <<https://docs.novatel.com/OEM7/Content/Ethernet\_Configuration/Static\_IP\_Address \_Config.htm/>> Access on 11 February'2020 at 06:50pm.
- [7] Bandwidth Management, available at <<https://www.miro.co.za/how-to-setupbandwidth-limitation-by-using-mikrotik-router-board/>> Access on 16 February'2020 at 10:20pm.
- [8] PPPoE Server Configuration, available at <<https://itmikrotik.blogspot.com/2016/07/blog-post.html >> Access on 21 February'2020 at 08:29pm.
- [9] ISP Bandwidth Management, available at <<https://systemzone.net/ispbandwidth-management-with-Mikrotik-pcq/>> Access on 19 February'2020 at 11:53pm.

# **APPENDICES**

# Appendix:Company Information

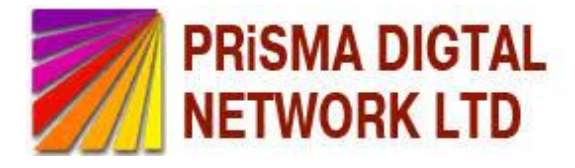

Head Office

| Name                 | Prisma Digital Network Limited                                      |
|----------------------|---------------------------------------------------------------------|
| Address              | 34, Kemal Ataturk Avenue, Awal Center<br>Level-3,Banani, Dhaka-1213 |
| Telephone            | 02-9857808, 9857811                                                 |
| Fax                  | 8900780                                                             |
| Website              | www.prisma.net.bd                                                   |
| Type of Organization | Nationwide Internet Service Provider<br>(ISP)                       |

| Netv        | work manag                               | ement using Mik              | rotik             |                |        |
|-------------|------------------------------------------|------------------------------|-------------------|----------------|--------|
| ORIGIN      | ALITY REPORT                             |                              |                   |                |        |
| 2<br>SIMIL/ | 8%<br>ARITY INDEX                        | %<br>INTERNET SOURCES        | %<br>PUBLICATIONS | 28%<br>STUDENT | PAPERS |
| PRIMAR      | Y SOURCES                                |                              |                   |                |        |
| 1           | Submitter<br>Student Paper               | d to Daffodil Inte           | rnational Univer  | rsity          | 23%    |
| 2           | Submitted<br>University<br>Student Paper | d to American In<br>/ Online | tercontinental    |                | 1%     |
| 3           | Submitted<br>Student Paper               | d to University of           | f Central Lancas  | shire          | 1%     |
| 4           | Submittee<br>Student Paper               | d to New Lanark              | shire College     |                | <1%    |
| 5           | Submittee<br>Student Paper               | d to QA Learning             | )                 |                | <1%    |
| 6           | Submitter<br>Student Paper               | d to Southeast T             | echnical Institut | e              | <1%    |
| 7           | Submittee<br>Student Paper               | d to Study Group             | Australia         |                | <1%    |
| 8           | Submittee<br>Student Paper               | d to IPMC Labor              | ne                |                | <1%    |
|             |                                          |                              |                   |                |        |

Submitted to Kaplan University

9

| - |                |         |     |      |      |
|---|----------------|---------|-----|------|------|
| - | <b>ba</b> 1.00 | - m - m | 6 E |      | <br> |
| - |                |         |     | - 34 |      |
| - |                |         |     |      |      |
|   |                |         |     |      |      |

|    | Student Paper                                                               | <1% |
|----|-----------------------------------------------------------------------------|-----|
| 10 | Submitted to Middlesex University<br>Student Paper                          | <1% |
| 11 | Submitted to University of East London<br>Student Paper                     | <1% |
| 12 | Submitted to Gateway College<br>Student Paper                               | <1% |
| 13 | Submitted to University of Maryland, University<br>College<br>Student Paper | <1% |
| 14 | Submitted to Croydon College<br>Student Paper                               | <1% |
| 15 | Submitted to NCC Education<br>Student Paper                                 | <1% |
|    |                                                                             |     |

Exclude quotes Off Exclude bibliography Off Exclude matches

Off